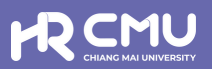

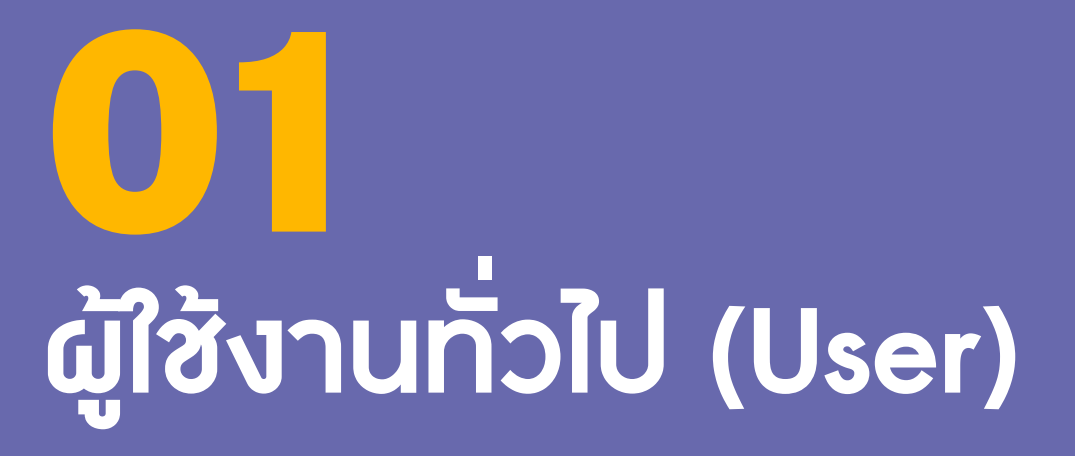

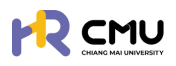

# ผู้ใช้งานทั่วไป (User)

# 1. การเข้าสู่ระบบ

การเข้าสู่ระบบสำหรับจัดการเนื้อหานั้น ผู้ใช้งานสามารถเข้าเว็บไซต์โดยใช้เว็บบราวเซอร์ เช่น Google Chrome, Internet Explorer, Microsoft Edge, Mozilla Firefox และSafari เป็นต้น

|                                              | AND A AND A AND A AND A AND A AND A AND A AND A AND A AND A AND A AND A AND A AND A AND A AND A AND A AND A AND |
|----------------------------------------------|----------------------------------------------------------------------------------------------------|
| เข้าสู่ระบบบริหารจัดการด้านลาศึกษา และทุน    | เการศึกษาสำหรับบุคลากรมหาวิทยาลัยเชียงใหม่                                                                      |
| ·                                            |                                                                                                    |
| สาหรบผูเชงานทวไป                             |                                                                                                    |
| 💄 เข้าสู่ระบบ (บุคลากรมหาวิทยาลัยเชียงใหม่)  |                                                                                                    |
| ดำเนินการด้วย CMU Account                    | สำหรับผู้ดูแลระบบ                                                                                               |
|                                              | และผู้มีสิทธิอนุมัติการพิจารณา                                                                                  |
| 💄 เข้าส่ระบบ (บคคลภายนอก)                    | ดำเนินการด้วย CMU Account                                                                                       |
| หมายเหตุ สำหรับการดำเนินการด้านสัญญาเท่านั้น |                                                                                                    |
| ดำเนินการด้วย ThailD                         |                                                                                                    |
| ระบบ CMU OAuth สามารถใช้ CMU IT ACCOUI       | NT เพื่อเข้าถึง Application ในมหาวิทยาสัยเชียงใหม่                                                              |
| (ONE IT ACCOUNT                              | TO ALL CMU SERVICES)                                                                                            |
| ** ใช้ CMU E-Mail Passwor                    | rd เดียวกันกับระบบ CMU MIS **                                                                                   |

ผู้ใช้งานสามารถเข้าสู่ระบบด้วยอีเมลมหาวิทยาลัย @cmu.ac.th ดังภาพ

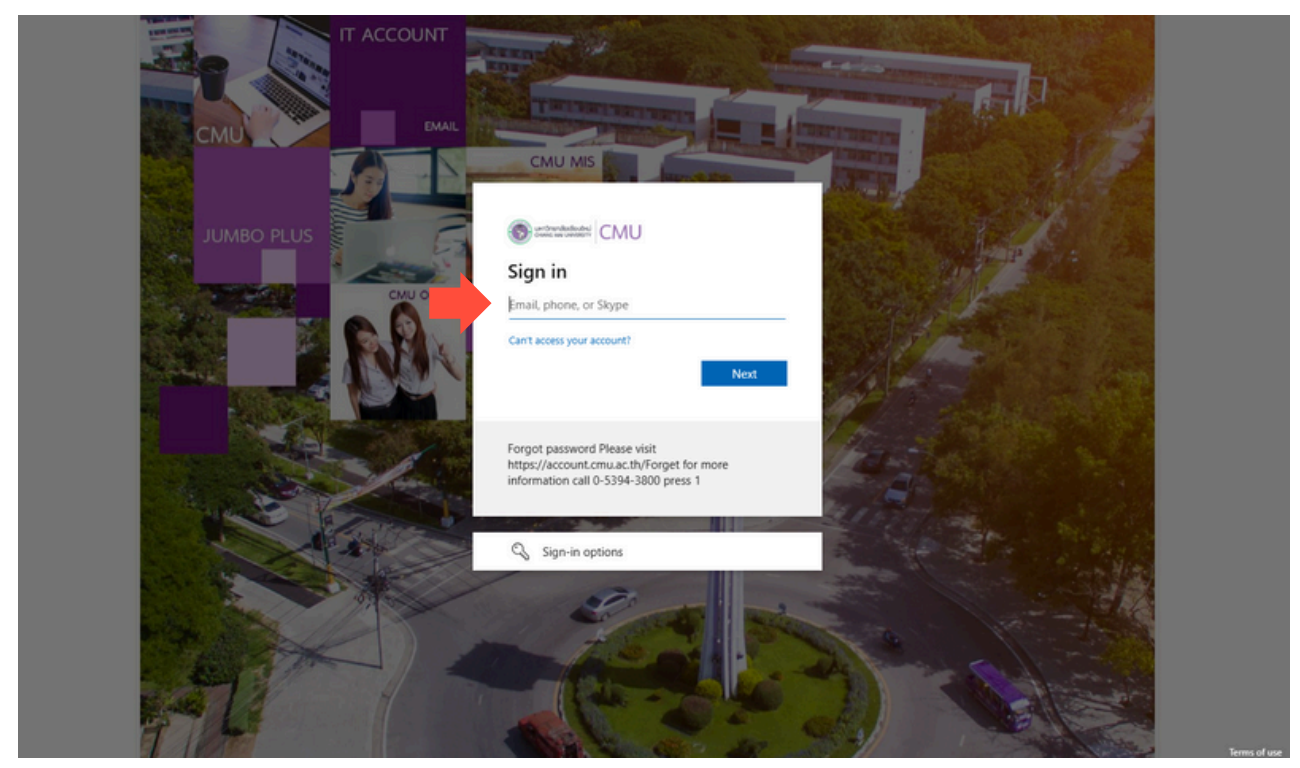

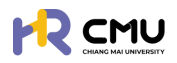

เมื่อกรอกรหัสผ่านเรียบร้อยแล้วจะปรากฏดังภาพเพื่อดำเนินการยืนยันตัวตน โดยสามารถยืนยันตัวตนด้วยรหัสที่ปรากฏดังภาพ ผ่านแอปพลิเคชัน Microsoft Authenticator ได้ (กรณีที่ไม่มีแอปพลิเคชันสามารถดาวน์โหลดผ่าน Google Play หรือApp store โดยไม่มีค่าใช้จ่าย)

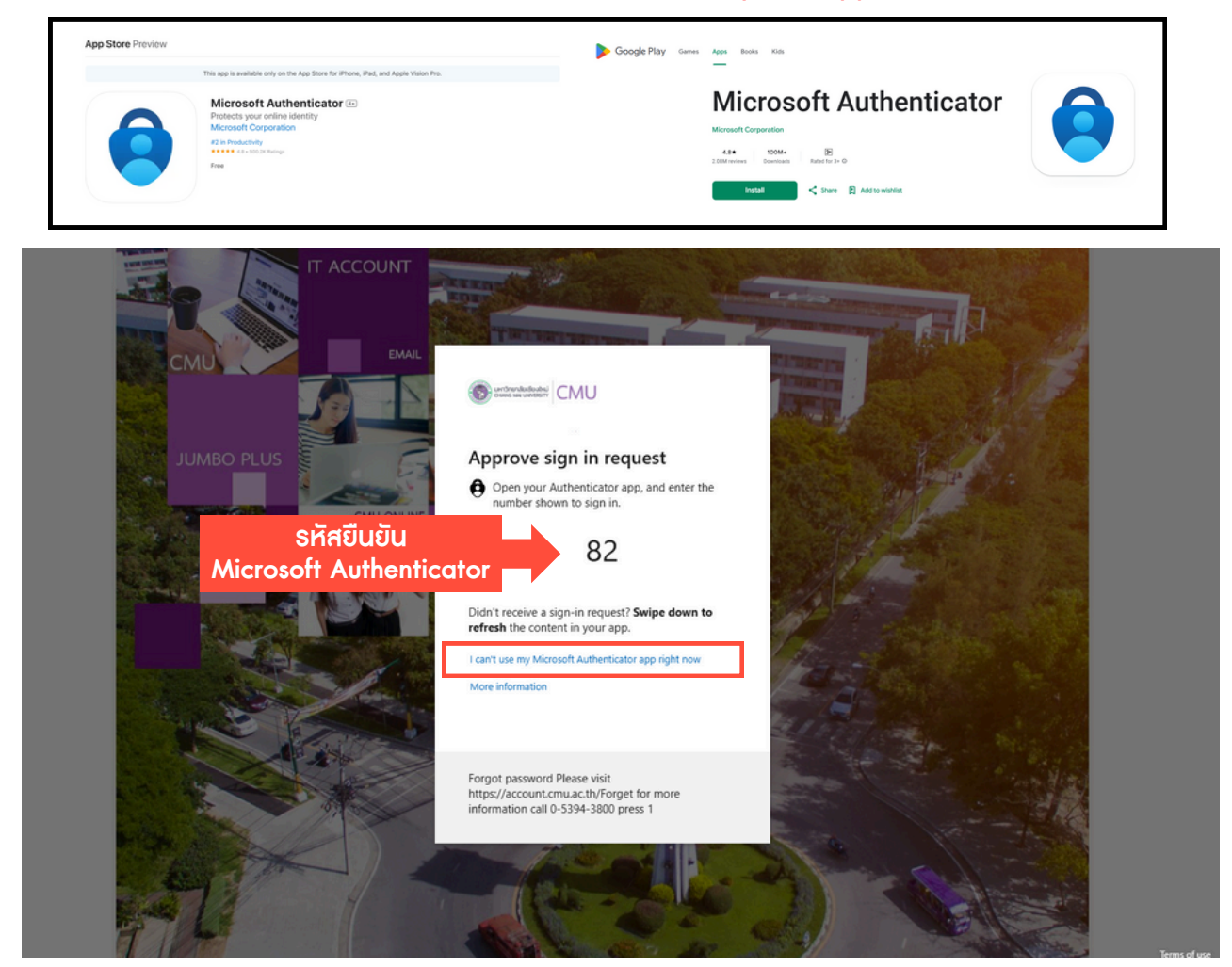

กรณีที่ไม่สามารถยืนยันตัวตนได้ให้กด I can't use my Microsoft Authenticator app right now เพื่อยืนยันตัวตนเข้าสู่ระบบด้วยวิธีการอื่น เช่น รหัสยืนยันทางข้อความโทรศัพท์มือถือ

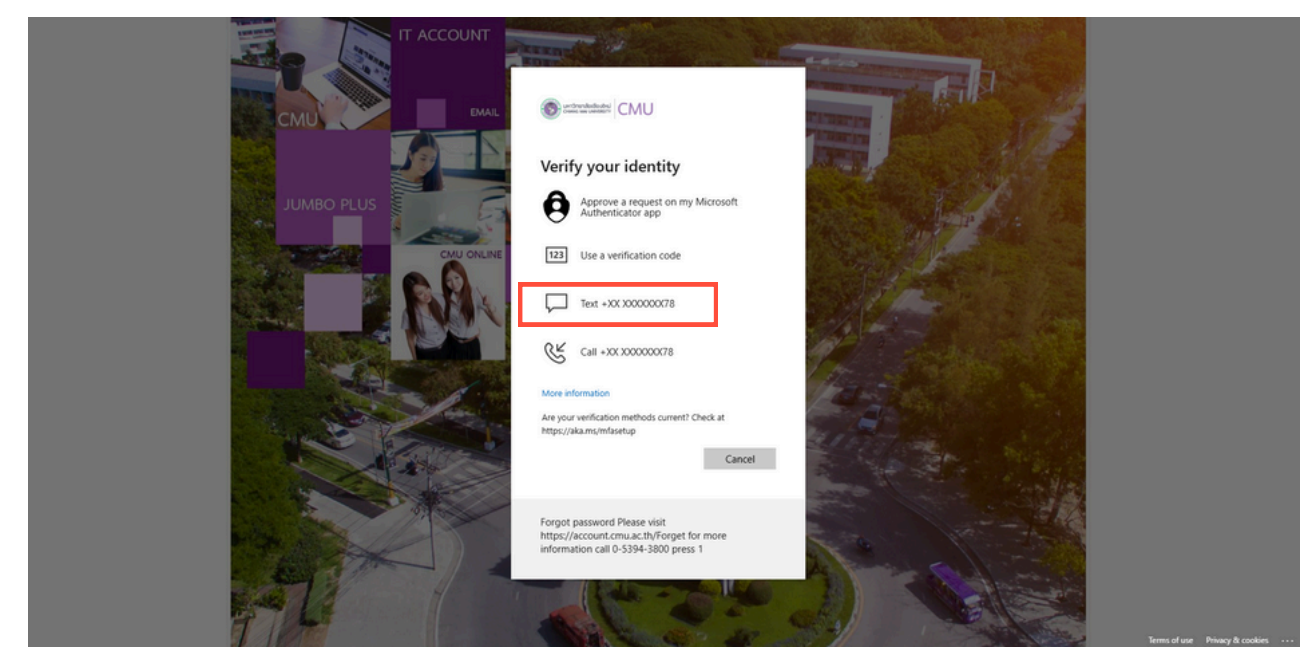

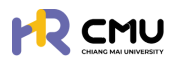

#### 2. การตรวจสอบและแก้ไขข้อมูลส่วนบุคคลของตนเอง

ู่ผู้ใช้งานสามารถตรวจสอบและแก้ไขข้อมูลได้โดยเลือกเมนู "แก้ไขข้อมูลส่วนตัว" หรือ "เลขบัญชีธนาการ" เพื่อปรับปรุงข้อมูลให้เป็นปัจจุบัน

|                    |                      | Q.                                             |
|--------------------|----------------------|------------------------------------------------|
| 🙆 หน้าหลัก         |                      | Q peruath                                      |
| El vitoms          |                      | chuchaşuoûulitu 💿                              |
| [] ซึ่งความประสงค์ | aurio<br>downla      | B เลขปัญชีรมาการ                               |
| C+ conornsion      | Email                | E+ aanonns:∪∪                                  |
| RRR                |                      | รายการที่ค้างดำเนินการ / Activities / Upcoming |
| RIRIA              | I RIRIRIRIRIRIRIRIRI | A                                              |
| C                  | MUEmplovee           |                                                |
| State P            | Scholarshin          |                                                |
| QS168=1560         |                      |                                                |

เมื่อเข้าสู่หน้า "แก้ไขข้อมูลส่วนตัว" ให้ผู้ใช้งานตรวจสอบ และแก้ไขข้อมูลให้ครบถ้วน

|                      |            |                              |                    |                              |                  | <b>@</b>           |
|----------------------|------------|------------------------------|--------------------|------------------------------|------------------|--------------------|
| 🕃 พิจารณา/ลงนาม      | > <b>*</b> | หน้าหลัก <b>&gt; ไปรไฟล์</b> |                    |                              |                  |                    |
| ;ฉุ รายการกำขอ       | >          | จัดการข้อมูลส่วนตัว          |                    |                              |                  |                    |
| 📄 จัดการคอนเทนด์     | •          | Email                        |                    | ส่วนงาน                      |                  |                    |
| 🖞 รายงานสารสนเทศ     | 3          | คำนำหน้าชื่อ • ชื่อ (ภาษาไกเ | ı) •               | นามสกุล (ภาษาไทย) •          |                  |                    |
| 🚱 darh               | >          |                              |                    |                              |                  |                    |
| 🕺 จัดการผู้ใช้งาน    | >          | ชื่อ (ภาษาอังกฤษ) *          |                    | นามสกุล (ภาษาอังกฤษ) •       |                  |                    |
| 🚯 เลขที่บัญชีเงินยิม |            | iwa                          | วัน/เดือน/ปีเกิด • | เลขบัตรประจำตัวประชาชน/Passp | ort *            |                    |
| 🕒 ออกจากระบบ         |            |                              | 8                  |                              |                  |                    |
|                      |            | สถานภาพ                      | บ้านเลขที่         | HŲ                           | 200<br>200       |                    |
|                      |            | จึงหวัด                      | อำเภอ              | chua                         | เมอร์ไกรศัพท์    |                    |
|                      |            |                              | •                  |                              |                  |                    |
|                      |            | คำปายนำชื่อบิดา ชื่อบิดา     |                    | นามสกุลปิดา *                | ภาพบางส่วนในการก | ารอกข้อมูล/แนบไฟล์ |

<u>รายละเอียดที่ต้องดำเนินการกรอกข้อมูล</u>

- 1. จัดการข้อมูลส่วนบุคคล
- 2. ประวัติการศึกษา
- 3. รูปโปรไฟล์ และลายเซ็น
- 4. กรณีตรวจสอบและแก้ไขข้อมูลเรียบร้อยแล้วให้กดปุ่ม "บันทึกข้อมูล" เพื่อบันทึกข้อมูลเข้าสู่ระบบ
- 5. กรณีที่ต้องการกลับสู่หน้าหลักให้กดปุ่ม "ย้อนกลับ"

้เมื่อเข้าสู่หน้า "เลขบัญซีธนาการ" ให้ผู้ใช้งานกรอกข้อมูลให้ถูกต้อง <u>หมายเหตุ</u> เมื่อบันทึกแล้วจะไม่สามารถแก้ไขได้ หากต้องการแก้ไขให้กดที่ปุ่ม <mark>"ส่งคำร้องแก้ไขข้อมูล"</mark>

|                   |                                                            |                                                        | ę,                                               |
|-------------------|------------------------------------------------------------|--------------------------------------------------------|--------------------------------------------------|
| 🛆 หน้าหลัก        | หน้าหลัก > โปรไฟล์                                         |                                                        |                                                  |
| 🗊 ข่าวสาร         | ข้อมูลบัณซีธนาการ                                          |                                                        | ส่งคำขอร้องแก้ไขบ้อมูล                           |
| ] ชิ่นความประสงค์ | บัณชิธมาคาร                                                | ชื่อบัณชีธนาการ                                        | เลขบัณชิธนาคาร                                   |
| 2- pononnsiuu     | (กรุณาเสือกบัณชีธมาการให้ถูกต้องก่อนบันทึกข้อมูล)<br>เสือก | (กรุณาตรวจสอบชื่อบัณช์ให้ถูกต้องก่อนบันทึกข้อมูล)<br>• | (กรุณาตรวจสอบเลขบัณซ์ให้ถูกต้องก่อนบันทึกข้อมูล) |
|                   |                                                            | €-มีอนเทลับ ปันทึกบัณชีธนาคาร                          |                                                  |

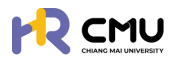

# 3. การยื่นความประสงค์ (Create Profile)

้ผู้ใช้งานกดปุ่ม "ยื่นความประสงค์ศึกษาต่อ" เพื่อดำเนินการในขั้นต่อไป

|                               |                            | <b>Q</b> |
|-------------------------------|----------------------------|----------|
| 🛆 หน้าหลัก                    | หน้าหลัก > ขึ้นกวามประสงค์ |          |
| 👔 ข่าวสาร<br>💭 ขับความประสงค์ | +                          |          |
| G• ออกจากระบบ                 | ยื่นความประสงค์ศึกษาต่อ    |          |
|                               |                            |          |

ระบบจะแสดงหน้าจอสำหรับให้ผู้ใช้งานกรอกรายละเอียดต่าง ๆ ตามที่ระบุไว้

โดยในส่วนของ **"ระยะเวลาการศึกษา**" ให้ระบุระยะเวลาการศึกษาตลอดระยะเวลาหลักสูตรที่สอดคล้อง กับภาคการศึกษา เพื่อใช้สำหรับการรายงานความก้าวหน้าทางการศึกษาในแต่ละภาคการศึกษา

| ามประสงค์<br>อังกฤษ                            | รมา์สับสุด•                       | 6                                                    | dsina *                                 | • [                        | Sumsfinun                                                                                                    | •                                                                   |
|------------------------------------------------|-----------------------------------|------------------------------------------------------|-----------------------------------------|----------------------------|----------------------------------------------------------------------------------------------------|---------------------------------------------------------------------|
| සි<br>Jongu                                    | Surfâlugo *                       | 8                                                    | ประเทศ *                                | •                          | วับการศึกษา                                                                                                    |                                                                     |
| සි<br>Sangu                                    | Surfduge •                        | 8                                                    | doxinn *                                | •                          | รับการศึกษา                                                                                                    | •                                                                   |
| อังกฤษ                                         |                                   | ÷                                                    | ซึ่งหลักสูตรภาษาไทย*<br>คณ: *           | <u> </u>                   |                                                                                                    | *                                                                   |
| δοngu                                          |                                   |                                                      | ซึ่งหลักสูตรภาษาไทย•<br>คณะ •           |                            |                                                                                                    |                                                                     |
|                                                |                                   |                                                      | em: *                                   |                            |                                                                                                    |                                                                     |
|                                                |                                   |                                                      | Aru: *                                  |                            |                                                                                                    |                                                                     |
|                                                |                                   |                                                      |                                         |                            |                                                                                                    |                                                                     |
|                                                |                                   |                                                      |                                         |                            |                                                                                                    |                                                                     |
| ตามระยะเวลาหลักสูตร เนื่องจากส<br>ภาคเรียนที่* | เอตคล้องกับรอบรายงานความ<br>รอบกา | มก้าวหม้าทางการศึกษา)<br>เรรายงานผลเริ่มต้นครั้ง 1 * | sounts                                  | รายงานผลสินสุดครั้ง 1 •    |                                                                                                    |                                                                     |
| *                                              |                                   |                                                      | 8                                       |                            | 🗄 🛛 au                                                                                                    |                                                                     |
| mคเรียนที่*                                    | soun                              | เรรายงานผลเริ่มต้นครั้งที่ 2 •                       | spunts                                  | รายงานผลสับสุดครั้งที่ 2 * |                                                                                                    |                                                                     |
|                                                |                                   |                                                      | 8                                       |                            | 🗄 au                                                                                                    |                                                                     |
|                                                | messuri*                          | mvšuú* sour<br>mvšuú* sour                           | กางร่อมที่* รอบการราชงานผลร่องต้มกรัง1* |                            | พพร์ยนท์* รอบการราชวานผลเริ่มต้มทรั่ง1* รอบการราชวานผลสันสุดกรั่ง1*     พพร์ยนท์* รอบการราชวานผลสันสุดกรั่งที่ 2*     รอบการราชวานผลสันสุดกรั่งที่ 2*     รอบการราชวานผลสันสุดกรั่งที่ 2*     รอบการราชวานผลสันสุดกรั่งที่ 2*     รอบการราชวานผลสันสุดกรั่งที่ 2* | พางรัณท์* รอบการราชวามผลเริ่มต้มกรั่ง1* รอบการราชงามผลสับสุดกรั่ง1* |

้สามารถเพิ่มระยะเวลาศึกษา โดยการกดปุ่ม **"เพิ่มวันที่รายงาน"** ระบบจะเพิ่มแถวให้ระบุวันที่เพิ่มเติม เมื่อกดบันทึกเรียบร้อยแล้วระบบจะแสดงหน้า **"โปรไฟล์**" โดยสามารถเลือกดำเนินการได้ ดังนี้

- 1. ขอลาศึกษา 📟
- 2. ขอทุนการศึกษา
- 3. แก้ไขข้อมูล/ธายละเอียดที่บันทึก 📶

|                             |                                      |             | <b>Q</b> |
|-----------------------------|--------------------------------------|-------------|----------|
| H ບ້ານເຮົາ                  | หน้าหลัก <b>&gt; ขึ้นกวามประสงค์</b> |             |          |
| 🗓 ข่าวสาร                   | нángos                               | สายาวิชา    |          |
| 🕑 ซึ่นความประสงค์ศึกษาต่อ 🗸 | ACUE                                 | มหาวิทยาลัย |          |
| o lusiwá                    | ประเทศ                               |             |          |
| G• ออกจากระบบ               | ขอสาศักรร ขอกุมการศึกษา              |             |          |

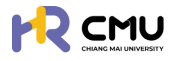

#### 4. การยื่นลาศึกษา

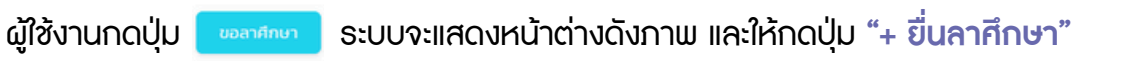

|                                        |                                                                                  | <b>Q</b> |
|----------------------------------------|----------------------------------------------------------------------------------|----------|
| 🖨 หน้าหลัก                             | หน้าหลัก > <mark>ลางโกงา</mark>                                                  |          |
| 🗊 vincens                              |                                                                                  |          |
| 🕃 ชิ่นความประสงค์ศึกษาต่อ 🗸            |                                                                                  |          |
| o lusiwá                               |                                                                                  |          |
| 0 ลาศึกษา                              | aoria<br>churuo                                                                  |          |
| 0 กุนการศึกษา                          | Email                                                                            |          |
| <ul> <li>รายงานความก้าวหน้า</li> </ul> | 1 duranteura                                                                     |          |
| <ul> <li>รายงานตัวกลับ</li> </ul>      |                                                                                  |          |
| <ul><li>ยุติการศึกษา</li></ul>         |                                                                                  |          |
| G+ aanonns:uu                          | หากต้องขึ้นสาศักษาไปรดกลักที่ปุ่ม " +  ขึ้นสาศักษา "เพื่อขออมูมิติและรัตรทำสัญญา |          |
|                                        | + ยื่นลาศึกษา                                                                    |          |
|                                        | €-daundu                                                                         |          |

้ผู้ใช้งานดำเนินการกรอกข้อมูลให้ครบถ้วน โดย<mark>การดำเนินการ</mark>แบ่งออกเป็น 4 ส่วน ได้แก่

- 1. ข้อมูลส่วนตัว
- 2. ข้อมู<sup>้</sup>ลหลักสูตรที่ไปศึกษา
- 3. ข้อมู<sup>้</sup>ลผู้ค่ำป<sup>้</sup>ระกัน
- 4. ส่งเพื่อพื้จารณา

|                           |                                  |                                |                      | Q                            |
|---------------------------|----------------------------------|--------------------------------|----------------------|------------------------------|
| ) HนັງHลัก                | หน้าหลัก <b>&gt; อื่นลาศึกษา</b> |                                |                      |                              |
| ]) ข่าวสาร                | chucksupsis                      | ข้อมูลหลักสูตร<br>2 ทั้นมีกับก | ู ข้อมูลผู้ค่าประกัน | 4 ส่งเพื่อพิวารณา            |
| ยื่นความประสงค์ศึกษาต่อ 🗸 | ∑sachadalums *                   | e sofrâuns                     | • e sohiùms          | e sadsúuns                   |
| โปรไฟล์                   |                                  |                                |                      |                              |
| สาศึกษา                   | รายละเอียด เกี่ยวกับยื่น         |                                |                      |                              |
| nuns daun                 | ศานาหน้าชื่อ • ชื่อ (ภาษาไ       | 10)                            | นามสกุล (ภาษาไทย)    |                              |
| rjumsenon                 | นางสาว/Ms. *                     |                                |                      |                              |
| รายงานความทำวหน้า         | ชื่อ (ภาษาอังกฤษ)                |                                | นามสกุล (ภาษาอังกฤษ) |                              |
| รายงามตัวกลับ             |                                  |                                |                      |                              |
| ยุติการศึกษา              | 31/1601/0160                     | * wraucas                      | ibuand •             |                              |
|                           | 6                                |                                |                      |                              |
| ออกจากระบบ                |                                  |                                |                      |                              |
|                           | нг <b>і.</b>                     | 800                            | nuu                  |                              |
|                           |                                  |                                |                      |                              |
|                           | бон50 •                          | ວຳເກວ •                        | chua •               | เบอร์ไกรศัพท์ •              |
|                           | เลือกจังหวัด                     | <ul> <li>เลือกอำเภอ</li> </ul> | เลือกต่านล           | *ภาพบางส่วนในการกรอกข้อมล/แน |

หัวข้อ **ผู้บังคับบัญชา** ให้เลือกเป็น "หัวหน้าภาควิชา / หัวหน้าสำนัก / หัวหน้างาน" ของตนเอง โดยผู้ใช้งานจำเป็นต้องกรอกข้อมูลและแนบไฟล์ในช่องที่ระบุให้ครบถ้วน จากนั้นกดปุ่ม **"บันทึกร่าง"** ระบบจะนำไปสู่การบันทึกข้อมูลในส่วนถัดไปได้แก่ **"ข้อมูลหลักสูตรที่ไปศึกษา**"

|                                                             |                                                 |                                                 |             |                                  |            | <b>Q</b>                       |
|-------------------------------------------------------------|-------------------------------------------------|-------------------------------------------------|-------------|----------------------------------|------------|--------------------------------|
| 🖨 หน้าหลัก                                                  | หน้าหลัก > ขึ้นลาศึกษา                          |                                                 |             |                                  |            |                                |
| 🗊 ข่าวสาร<br>🕑 ชิ่นความประสงค์ศึกษาต่อ 🗸                    | Contraction Contraction                         | ข้อมูลหลักสูตร<br>ทั้มมีกมา<br>ฐ ระสางส่งเมินกร | >           | 3 ข้อมูลผู้ทำประทัน<br>@schubums | >          | 4 ส่งเพื่อพิจารณ<br>@ scholums |
| o tusiwá<br>o antrun                                        | รายละเอียดการขึ้นความประสงค์ลาศึกษา<br>หลักสูตร |                                                 |             |                                  |            |                                |
| <ul> <li>รายงานกวามทำวหน้า</li> <li>รายงานสวกสับ</li> </ul> | SuñisSufinur•                                   | รับที่สิ้มสุด•                                  | Us:ina •    | *                                |            |                                |
| 0 ยุติการศึกษา                                              | หลักสูตร (ภาษาไทย) •                            |                                                 | หลักสุตร (ก | ามาอังกฤษ)                       |            |                                |
| G+ aanonnsiuu                                               | สามาวิชา •                                      |                                                 | Pitu:       | *ກາພບາ                           | งส่วนในการ | กรอกข้อมูล/แนบไฟะ              |

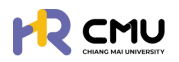

### ู้ผู้ใช้งานธะบุ "ข้อมูลผู้ค้ำประกัน" ให้ครบถ้วนเพื่อใช้ในการจัดทำสัญญาหากได้รับการอนุมัติ

| Hบ้าหลัก                    | หน้าหลัก <b>&gt; อื่นลาศึกษา</b>        |                |                                   |               |                   |               |                  |
|-----------------------------|-----------------------------------------|----------------|-----------------------------------|---------------|-------------------|---------------|------------------|
| (i) vincens                 | ductaudo                                |                | a douaránaos                      |               | 🦲 ข้อมลพัศาประกัน |               | ส่งเพื่อพิจารณา  |
| 🕃 อื่นความประสงค์ศึกษาต่อ 🗸 | U valate                                | >              | v alalu                           | >             | 3 Sachachailams   | >             | 4 eschstums      |
| o lusiwá                    |                                         |                |                                   |               |                   |               |                  |
| G+ aananns:uu               | ขอมูลสวนบุคคลของผูคาป<br>ค่าปาผน้าช่อ • | senu<br>sogih• |                                   | unuar         | कड़ेंने •         |               |                  |
|                             | วันที่/เดือน/ปี เกิด •                  |                | สถานภาพ •                         | tapuls        | ะจำตัวประชาชน •   | a18w •        |                  |
|                             |                                         | 6              | เลือกสถานภาพ                      |               |                   |               |                  |
|                             | ตำแหน่ง (หากมี)                         |                | สังกัด (หากมี)                    | ວຢູ່ບ້ານ      | nauf •            | нų́л •        |                  |
|                             | 800                                     |                | nuu                               | <i>бон5</i> с |                   | อำเภอ•        |                  |
|                             |                                         |                |                                   | เลือก         | จึงหวัด           | * เลือกอำเภอ  | *                |
|                             | diua •                                  |                | เบอร์โทรศัพท์ติดต่อผู้ค่ำประกัน * |               |                   |               |                  |
|                             | เลือกต่ำบล                              | *              |                                   |               |                   |               |                  |
|                             | หลักฐานในการศ้ำประกัน                   |                |                                   |               |                   |               |                  |
|                             | ก่อื่น ไอนด เลยที่                      |                | หน้าสำรวจ                         | бонбс         | í                 | อำเภอ         |                  |
|                             |                                         |                |                                   | เลือก         | รงหรือ *ภาเ       | มบางส่วนในการ | กรอกข้อมูล/แนบไฟ |

#### จากนั้นกดปุ่ม "บันทึกธ่าง" ธะบบจะนำไปสู่การบันทึกข้อมูลในส่วนถัดไป

โดยผู้ใช้งาน<sup>ี</sup>่สามารถตรวจสอบเอกสารก่อ<sup>ุ</sup>้นส่งเรื่องพิจาร<sup>ิ</sup>ณา หากเรียบร้อยแล้วให้กดปุ่ม <u>หมายเหตุ</u> 1. ระบบจะแสดงตัวอย่างไฟล์เอกสารในรูปแบบ PDF ให้ผู้ใช้งานตรวจสอบความถูกต้อง 2. หากกดปุ่มส่งเรื่องพิจารณา <sub>สีสสสรร</sub>า เป็นที่เรียบร้อยแล้วจะไม่สามารถแก้ไขได้

|                             |                                     |                                                 |              |                                             |             | <b>Q</b>                          |
|-----------------------------|-------------------------------------|-------------------------------------------------|--------------|---------------------------------------------|-------------|-----------------------------------|
| 🛆 หน้าหลัก                  | D degadoudo                         | 2 ชื่อมูลหลักสูตร<br>ที่ไปศึกษา                 | >            | 3 doyağıhusahu                              | >           | ส่งเพื่อพิจารณ<br>3 ระกังส่งอังกร |
| 🔝 ข่าวสาร                   |                                     | Vadadu                                          |              |                                             |             |                                   |
| 🕑 ซึ่นความประสงค์ศึกษาต่อ 🤟 |                                     |                                                 |              |                                             |             |                                   |
| o Iusiwá                    | 🗘 กรุณาตรวจขอบ ความทุกต้องของข้อมูล | ด้านล่าง และทดปุ่ม "ส่งเพื่อพิจารณา" เพื่อไปยัง | ยั้นตอนต่อไป |                                             |             |                                   |
| 🕒 aanonnsiuu                | รายละเอียด                          |                                                 |              | รายละเอียด                                  | พิจารณา     |                                   |
|                             | ชื่อ-นามสกุล (ภาษาไทย)              |                                                 |              | <ul> <li>ส่งเรื่องพิจา<br/>สถานะ</li> </ul> | ารณา        |                                   |
|                             | ຮື່ວ-ບາມສາງລ (ກາຍາວັວກຖບ)           |                                                 |              | ผู้อื่นกำขอ                                 |             |                                   |
|                             | วัน/เดือน/ปีเกิด                    |                                                 |              | อามายนะ                                     | วจสอบสัณณา  |                                   |
|                             | สถานภาพ                             |                                                 |              | anus<br>Binus                               |             |                                   |
|                             | hoi                                 |                                                 |              | ผู้มีสิทธิพิจา                              | เรณา        |                                   |
|                             | เบอร์โทรศัพท์                       |                                                 |              | <ul><li>ອູ້ບັນຄັບບັນ</li></ul>              | ชา          |                                   |
|                             |                                     | รายละเอียดหลักสูตร ที่ไปศึกษา                   |              | ຄວາມເສັນ:<br>*ດີວິມີນັ້ນ ເວ                 | าส่วนในดาคณ | ຄວດສ້ວນອຸ/ພາມໃນ                   |
|                             | 44-2244                             |                                                 |              | I I IUU I                                   | งกวนเนโโอโโ | วอเ เดอมู่น/ แนบเ                 |

้เมื่อดำเนินการเสร็จสิ้น ระบบจะแสดงกระบวนการ "พิจารณาจากผู้บังกับบัญชา/หัวหน้าส่วนงาน" โดยผู้ใช้งานสามารถเรียกดูรายละเอียดหรือเอกสารระหว่างการดำเนินการได้ดังภาพ

|                             |                                                  |                                    |                                                         | <b>Q</b>             |
|-----------------------------|--------------------------------------------------|------------------------------------|---------------------------------------------------------|----------------------|
| 🖨 หน้าหลัก                  | หน้าหลัก > ยิ่มลาศึกษา > <mark>รายละเอียด</mark> |                                    |                                                         |                      |
| 🗊 ข่าวสาร                   | การตลาด                                          |                                    |                                                         |                      |
| 🕑 ชิ่นความประสงค์ศึกษาต่อ 🗸 | 1 Surface > 2 Restances and State                | Juon 3 avunuflusrlu<br>Aurufulsrlu | 3 กระจะเอนสันทา<br>คองกริพยากรทุมมนุษย์                 | > 5 equit            |
| o Tuslwa                    |                                                  | · Autoria                          | · London o                                              |                      |
| D+ ออกจากระบบ               | รายละเอียด                                       |                                    | รายละเอียดพิจารณา                                       |                      |
|                             | ชื่อ-นามสกุล (ภาษาไทย)                           |                                    | <ul> <li>สงเรื่องพิจารณา<br/>สถานะ ส่งเรื่อง</li> </ul> | 13/03/2568 15:39     |
|                             | ชื่อ-นามสกุล (ภาษาอังกฤษ)                        |                                    | ผู้ยืนคำขอ.                                             |                      |
|                             | ວັນ/ເດືອນ/ປີເກັດ                                 |                                    | <ul> <li>ส่วนงานตรวจสอบสัญญา<br/>ความเห็น:</li> </ul>   |                      |
|                             | สถานภาพ                                          |                                    | สถานะ <b>รอพิจารณา</b><br>ฟฟิจารณา:                     |                      |
|                             | riag                                             |                                    | ผู้มีสิทธิพิจารณา                                       |                      |
|                             | เมอร์โทรศัพท์                                    |                                    | *ภาพบางส่วนในกา                                         | ารกรอกข้อมูล/แนบไฟล์ |

้กรณีที่สถานะอนุมัติเป็นที่เรียบร้อยแล้ว ระบบจะนำเข้าสู่กระบวนการ **"ลงนามสัญญา"** ในหัวข้อถัดไป

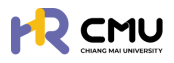

# 5. การลงนามสัญญาลาศึกษา

้ เมื่อกระบวนการพิจารณาผ่านขึ้นตอนหัวหน้าส่วนงานพิจารณาแล้ว ระบบจะให้ผู้ใช้งานลงนาม ในสัญญา โดยระบบจะแสดงหน้าจอ "ลงนามสัญญา/ลงนามสัญญาค่ำประกัน"

|                             |                                                                              |                                                                                 | <b>Q</b>                               |
|-----------------------------|------------------------------------------------------------------------------|---------------------------------------------------------------------------------|----------------------------------------|
| 🕒 หน้าหลัก                  | หน้าหลัก > ขึ้นกวามประสงห์ > ขึ้นลาศึกษา > <mark>รายละเอียด</mark>           |                                                                                 |                                        |
| 🗄 thoms                     | msoano                                                                       |                                                                                 |                                        |
| 🕃 ซึ่นความประสงค์ศึกษาต่อ 🗸 | 1 Curtuse > (2) Horsenson@Johuo                                              | 3 asunulturun<br>asunulturun<br>asunulturun<br>4 manafarunsquuque               | 5 euld<br>e schulums                   |
| ○ luslwá                    |                                                                              |                                                                                 |                                        |
| G+ aononns:uu               | <ul> <li>ผู้ยื่นลงนาม<br/>กระงงนะยิญญาตัวยระบบ esign<br/>ยังใช้ใน</li> </ul> | <ul> <li>ผู้ค้าประกันสงนาม<br/>กรองขามสินทางวิยะเงม Theip<br/>ถึงสัย</li> </ul> | ピ แก้ไขชังมูลผู้คำ                     |
|                             | สถานะ รูรอลงนาม อุริ ลงนาม                                                   | ສການະ ∑ະວອງບາມ 🖹                                                                | สัณณา                                  |
|                             |                                                                              | <ul> <li>xxx-xxx-xxxx</li> <li>*ภาพบางส่วนในการกรอก</li> </ul>                  | <sub>ส่ง รพร</sub><br>าข้อมูล∕ แนบไฟล์ |

**การลงนามในสัญญา** จะประกอบไปด้วยข้อมูล 2 ส่วน ดังนี้

- 1. ผู้ขอ ให้ผู้ใช้งานกดปุ่ม "ลงนาม" 🗾 💑 แล้วดำเนินการตามขั้นตอน
- 2. ผู**้ก้ำประกัน** ให้ผู้ใช้งานกดปุ่มส่ง SMS 🕑 🚥 🕬

เพื่อให้ผู้ค้ำประกันเข้าสู่ระบบด้วย ThailD ในการยืนยันตัวตน และลงนามในสัญญา (การดำเนินการยืนยันตัวตนของผู้ค้ำประกันสามารถศึกษาวิธีการเพิ่มเติมได้ที่ หัวข้อ 04)

้**หมายเหตุ** หากผู้ใช้งาน หรือผู้ค่ำประกันมีคู่สมธสให้ดำเนินการในลักษณะเดียวกันกับผู้ค่ำประกัน

้เมื่อผู้ใช้งานดำเนินการลงนามในสัญญาเรียบร้อยแล้วจะเข้าสู่กระบวนการ "ตรวจสอบสัญญา" และหากสัญญาถูกต้องครบถ้วนระบบจะแสดงสถานะ "อนุมัติ" ถือเป็นอันเสร็จสิ้นขั้นตอนการดำเนิน การลาศึกษา โดยระบบจะปรากฏไฟล์สัญญาอิเล็กทรอนิกส์ในข้อมูลของผู้ใช้งาน

| 1 durhuo<br>Vatiodu         | > 2 ທີ່ອາສະນາອາກາຊີບັດກິນບັກນອາ<br>ກ່ອງເປັນເລີ່ມແມ່ນ                                                                                                    | 5 aq30<br>V utioáu |
|-----------------------------|----------------------------------------------------------------------------------------------------|--------------------|
| _                           |                                                                                                    |                    |
|                             | นสองเอกสาร                                                                                                    | Q                  |
| 🍙 หน้าหลัก                  | *<br>≡ สัญญาของหนึกงานองทวิทยาลัยที่ไปสังหา 1 / 2 – 100% + 🗄 🔿 ± 🕹 :                                                                                                    |                    |
| 🗄 thoms                     |                                                                                                    |                    |
| 🕞 ซึ่นความประสงค์ศึกษาต่อ 🗸 | the second second second second second second second second second second second second second second second se                                                                                                    |                    |
| ⊙ โปรไฟล์                   |                                                                                                    |                    |
| G+ aanonns:uu               | (สำหรับสัญญาวัยหุมสุดหนุมส์เการพัฒนา(คลากรรอมหาวิทยาลัยเรืองใหม) <sup>(aph a vwi</sup>                                                                                                    |                    |
|                             | เขียนที่ มหาวิทยาลัยเชียงใหม่                                                                                                    |                    |
|                             | านกับ 10 การ 10 การ 10 การ 10 การ 10 การ 10 การ 10 การ 10 การ 10 การ 10 การ 10 การ 10 การ 10 การ 10 การ 10 การ                                                                                                    |                    |
|                             | ตำแหน่ง อันทัด                                                                                                    |                    |
|                             | อยู่บานอสที่ หลุ่ส์ จรอ อนน                                                                                                    |                    |
|                             | ด้านก ย้านก จุ้งหวัด                                                                                                    |                    |
|                             | เขางหาก รูสมสของ ของสมอบ<br>โดยสมาวิทยาลัยเรือนไหม่ ยิตตาวเมืองไปนี้                                                                                                    |                    |
|                             | ข้อ หนดที่ ได้ทำสัญญาใบทุน                                                                                                    |                    |
|                             | รับภูมอุตหนุณพี่อาวาพัฒนาบุคลาวรกันนทาวิทยาลัยเขียงใหม่ ตามสัญญาละวันที่"                                                                                                    |                    |
|                             | เดียน พ.ศ. นั้น ข้าพน้ำได้ทราบและข้าใจช่อความในอัญญาดังกล่าวคืนตัว ข้าพน้ำ                                                                                                    |                    |
|                             | ยอมลูกทั่นคนเป็นสู่ทำประกัน                                                                                                    |                    |
|                             | ราคาสังกฎญพิลมีที่กับราก                                                                                                    |                    |
|                             | เกวงอุณาสอาษนวอกระบงชา น้ำมาเรื่อกกอรางมากที่แก้เห็นข้างสุนาริกาศ์สอาที่เพียงวิทศาน<br>สามารถและสอายนระบงชาวอาร์ และเป็นการสุนาร์ เป็นการสุนาร์ เป็นการสุนาร์ เป็นข้องรถานหน้า<br>สามารถเห็นสอายนระบงชาวอาร์ เป็นการสามารถานที่แก้เห็นข้างสุนาร์ เป็นการสุนาร์ เป็นการสุนาร์ เป็นการสุนาร์ เป็นการ<br>เป็นการสามารถานที่ได้เป็นการสามารถานที่เป็นการสุนาร์ เป็นการสุนาร์ เป็นการสามารถานที่สุนาที่เห็นสุนาร์ เป็นการส |                    |
|                             |                                                                                                    |                    |
|                             |                                                                                                    |                    |
|                             |                                                                                                    |                    |
|                             | *                                                                                                    |                    |

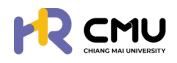

#### 6. ทุนการศึกษามหาวิทยาลัยเชียงใหม่

ู้ผู้ใช้งานเลือกเมนู <mark>ขึ่นความประสงค์ศึกษาต่อ > ทุนการศึกษา</mark> ระบบจะแสดงหน้าต่างดังภาพ โดยจะมีรายการให้เลือก ได้แก่ **"ทุนการศึกษา" "ทุนอื่นๆ"** และ**"ทุนส่วนตัว"** ในกรณีที่ประสงค์ <mark>ขอทุนการศึกษามหาวิทยาล</mark>ัยให้กดปุ่ม **—**+‱ เพื่อขื่นขอทุน

|                                        |            |                                                                      |             | Q         |
|----------------------------------------|------------|----------------------------------------------------------------------|-------------|-----------|
| нน้าหลัก                               | หน้าหลัก > | ลาศึกษา                                                              |             |           |
| 🗊 ข่าวสาร                              |            |                                                                      |             |           |
| 🕃 ยื่นความประสงค์ศึกษาต่อ 🗸            |            |                                                                      |             |           |
| <ul> <li>โปรไฟล์</li> </ul>            |            |                                                                      |             |           |
| <ul> <li>ลาศึกษา</li> </ul>            |            | ອັດກົດ<br>ດຳພາຍ່ວ                                                    |             |           |
| o ทุนการศึกษา                          |            | Umail                                                                |             |           |
| <ul> <li>รายงานความก้าวหน้า</li> </ul> |            | 🔓 กุนการศึกษา                                                        | Α ημόμη     | D nuchuch |
| <ul> <li>รายงานตัวกลับ</li> </ul>      |            |                                                                      | •           |           |
| <ul> <li>ยุติการศึกษา</li> </ul>       | ทุนภายใ    | นมหาวิทยาสัยเชียงใหม่                                                |             |           |
| [→ ออกจากระบบ                          | нла        | วงขึ้นขอทุนไปรดกลึกที่ปุ่ม " 🕂 ขึ้นขอทุน " เพื่อขออนุบัติและจัดทำสัญ | רעונ        |           |
|                                        |            |                                                                      | + ยื่นขอทุน |           |

เมื่อกดปุ่ม "ยื่นขอทุน" เธียบร้อยแล้ว ระบบจะแสดงธายกาธให้เลือกประเภททุนที่ต้องกาธยื่นขอดังภาพ

#### 1. ทุนภายในมหาวิทยาลัย

2. ทุ่นหน่วยงาน (ธะบบจะปธากฏชื่อทุนของส่วนงานที่สังกัดที่เปิดธับสมัคธ)

|                                      |                                         |                                                                                                 | (                 |
|--------------------------------------|-----------------------------------------|-------------------------------------------------------------------------------------------------|-------------------|
| ) หน้าหลัก                           | หน้าหลัก > ทุนภายในมหาวิทยาลัยเชียงใหม่ |                                                                                                 |                   |
| ข่าวสาร                              | ทุนภายในมหาวิทยาลัยเชียงใหม่            |                                                                                                 |                   |
| ขึ้นความประสงค์ศึกษาต่อ ~<br>โปรไฟล์ | สำดับ                                   |                                                                                                 |                   |
| 3าศึกษา                              | 1 ทุนมหาวิทยาลัยเชียงใหม่               | ้ สำหรับผู้ปฏิบัติงานในมหาวิทยาลัย สายวิชาการประเภทคณาจารย์ประจำ นักวิจัย และสำหรับบุกคลภายนอก  | 💿 ยื่นความประสงค์ |
| กุนการศึกษา                          | 2 ทุนการศึกษาต่อระดับปริก               | ณณาโทและปริณณาเอก หรือปริณณาโก-เอก ณ ต่างประเทศ ในโครงการอาจารย์ช้างเผือก                       | 💿 ยื่นความประสงค์ |
| รายงานตัวกลับ <b>2.</b>              | ทุนทองทรัพยาทรทุนมนุษย์                 |                                                                                                 |                   |
| ยุติการศึกษา                         | 4.6.                                    | ชื่อทุม                                                                                         |                   |
| ออกจากระบบ                           | 1 กุนสนับสนุนการศึกษาสำเ                | หรับผู้ปฏิบัติงาน ลังกัดส่านักงานมหาวิทยาลัย ส่านักงานการตรวงสอบภายในและส่านักงานสทามหาวิทยาลัย | 💿 ยื่นความประสงค์ |

ให้ผู้ใช้งานเลือกทุนที่ต้องการยื่นขอ จากนั้นกดปุ่ม 💿 🕬 และดำเนินการกรอกข้อมูลให้ครบถ้วน โดยการดำเนินการ แบ่งออกเป็น 4 ส่วน ได้แก่

- 1. ข้อมูลส่วนตัว (กรณีที่เลือกสถานภาพสมธสจะปรากฏหน้าต่างให้กรอกข้อมูลคู่สมรส)
- 2. ข้อมู<sup>้</sup>ลหลุกสูตรที่ไปศึกษา
- 3. ข้อมู่ลผู้ค้ำประกัน
- 4. ข้อมู<sup>้</sup>ลค่ำใช้จ่ายทุนกาธศึกษา (ปรากฏเมื่อกรอกข้อมูลรายยละเอียดหลักสูตรที่ไปศึกษาครบถ้วน)
- 5. ส่งเพื่อพิจารณา

|                                        |                                         |                |                      | (P)                              |
|----------------------------------------|-----------------------------------------|----------------|----------------------|----------------------------------|
| 🕒 หน้าหลัก                             | หน้าหลัก > ทุนภายในมหาวิทยาลัยเชียงใหม่ |                |                      |                                  |
| 🔲 ข่าวสาร                              | chucksusú                               | ข้อมูลหลักสูตร | ้ ข้อมูลผู้คำประกัน  | ส่งเพื่อพิจารณา                  |
| 🕃 ยื่นความประสงค์ศึกษาต่อ 🗸            | ∑sociudsūums >                          | 2 nutanon >    | B sechiùums          | > 4 @sedx0ums                    |
| o lusiwā                               |                                         |                |                      |                                  |
| <ul> <li>ลาศึกษา</li> </ul>            | รายละเอยเ                               |                |                      |                                  |
| 0 ทุนการศึกษา                          | คามาหมายอ • ยอ (ภา<br>มาย/Mr. •         | เขา(กย)        | นามสกุล (ภาษาไทย)    |                                  |
| <ul> <li>รายงานความก้าวหน้า</li> </ul> | ชื่อ (ภาษาอังกฤษ)                       |                | นามสกุล (ภาษาอังกฤษ) |                                  |
| <ul> <li>รายงานตัวกลับ</li> </ul>      |                                         |                |                      |                                  |
| <ul> <li>ยุติการศึกษา</li> </ul>       | ວັນ/ເດືອນ/ປະກິດ                         | สถานภาพ •      | บ้านเลขที่*          | ວມໃນຄວອດອຸດຄູ່ຫຼັດມູອ /ພູມູມໄຟອ໌ |
| 🕒 ออกจากระบบ                           |                                         | tao 🗸          |                      | วนเน้า เอเาออาเชอมู่สุ/ แนบเพล   |

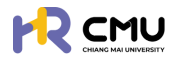

้หัวข้อ **"ผู้บังกับบัญชา"** ให้เลือกเป็น "หัวหน้าภาควิชา/หัวหน้าสำนัก/หัวหน้างาน" ของตนเอง โดยผู้ใช้งานจำเป็นต้องกรอกข้อมูล และแนบไฟล์ในช่องที่ระบุให้ครบถ้วนจากนั้นกดปุ่ม **"บันทึกร่าง"** ระบบจะนำไปสู่การบันทึกข้อมูล ได้แก่ **"ข้อมูลหลักสูตรที่ไปศึกษา"** ดังภาพ

| หน้าหลัก               | หน้าหลัก > <mark>ทุนภายในมหาวิทยาลัยเชียงใหม่</mark>                                                                                                    |                                |       |      |                       |                         |                 |
|------------------------|----------------------------------------------------------------------------------------------------|--------------------------------|-------|------|-----------------------|-------------------------|-----------------|
| arsc                   | () and the first of the first of the first o | 🦲 ข้อมูลหลักลู                 | as    | day. | and day looks         | ข้อมูลค่าใช้จ่าย        | 4464            |
| มความประสงค์ศึกษาต่อ 🗸 | U vulsku >                                                                                                    | 2 ที่ไปศึกษา<br>ชีระหว่างสำเนิ | ns >  | 3 05 | adhiDums >            | 4 nuñnen<br>e sachiùims | > 5 esche       |
| รไพล์                  |                                                                                                    |                                |       |      |                       |                         |                 |
| ากษา                   | รายละเอียดการยื่นความประสงค์ลาศี                                                                                                    | กษา                            |       |      |                       |                         |                 |
| าารศึกษา               | หลักสูตร                                                                                                    |                                |       |      |                       |                         |                 |
|                        | วันที่เริ่มศึกษา*                                                                                                    | วันที่สัน                      | 0.    |      | ประเทศ •              |                         |                 |
| งานความก้าวหน้า        | 07/04/2568                                                                                                    | 23/10                          | /2568 | 8    | เกาหลี                | *                       |                 |
| งานตัวกลับ             | หลักสูตร (ภาษาไทย) *                                                                                                    |                                |       |      | หลักสูตร (ภาษาอังกฤษ) |                         |                 |
| เการศึกษา              | วิศวกรรมศาสตร์บัณฑิต                                                                                                    |                                |       |      |                       |                         |                 |
| นกากระบบ               | สาขาวิชา •                                                                                                    |                                |       |      | คณะ                   | *ດວມແມວນດ່ວນໃ           | ເວລາວວາ້ວ. ເວ / |
|                        | วิศวกรรมคอมพิวเตอร์                                                                                                    |                                |       |      | วิศวกรรมศาสตร์        |                         | าแอแออแดอทั่น\  |

เมื่อดำเนินการเรียบร้อยแล้วให้กดปุ่ม 🕬 เพื่อบันทึกข้อมูลเพื่อไปยังหน้าถัดไป จากนั้นระบบจะนำไปสู่ "ข้อมูลผู้ก้ำประกัน" โดยจำเป็นต้องระบุข้อมูลครบถ้วนเพื่อใช้ในการจัดทำ สัญญาหากได้รับการอนุมัติ

| <b>≜</b><br>หน้าหลัก   | หน้าหลัก > ทุนภายในมหาวิทยาลัยเชียงใหม่ |                                   |                      |                   |                             |
|------------------------|-----------------------------------------|-----------------------------------|----------------------|-------------------|-----------------------------|
| uncans.                | chudayet                                | ข้อมูลหลักสูตร<br>ที่ไปที่กษา     | นูลผู้คำประกัน       | 2<br>2 กุมศึกษา   | ร ส่งเพื่อพื                |
| มความประสงค์ศึกษาต่อ 🗸 | - Vutiatu                               | vatalu X                          | ichadhiùunns         | sachslums         | <ul> <li>Sochula</li> </ul> |
| รไฟล์                  |                                         |                                   |                      |                   |                             |
| าศึกษา                 | ข้อมูลส่วนบุคคลของผู้ค่ำประกัน          |                                   |                      |                   | ดึงข้อมูลผู้ค่ำจากการ       |
| มการศึกษา              | คำนำหน้าชื่อ • ชื่อผู้ค่ำ •<br>เสือก •  |                                   | นามสทุลผู้ค่ำ *      |                   |                             |
| ยงานความก้าวหน้า       | ວັນກີ່/ເດືອນ/ປີ ເກັດ *                  | สถานภาพ •                         | เลขประจำตัวประชาชน • | อาชีพ *           |                             |
| ายงานตัวกลับ           | 8                                       | เลือกสถานภาพ                      |                      |                   |                             |
| วิการศึกษา             | ต่ำแหน่ง (หากมี)                        | สังกัด (หากมี)                    | ู้บ้านเลขที่ •       | нц.               |                             |
| อกจากระบบ              |                                         |                                   |                      |                   |                             |
|                        | 890                                     | nuu                               | จังหวัด *            | อำเภอ •           |                             |
|                        |                                         |                                   | เลือกจังหวัด         | ▼ เลือกอำเภอ      |                             |
|                        | diua •                                  | เบอร์โทรศัพท์ติดต่อผู้ค้ำประกัน * |                      |                   |                             |
|                        | เลือกต่ำบล                              |                                   | *                    | ภาพบางส่วนในการกร | อกข้อมูล/แ                  |

เมื่อดำเนินการเรียบร้อยแล้วให้กดปุ่ม 🔤 เพื่อบันทึกข้อมูลเพื่อไปยังหน้าถัดไป ระบบจะนำไปสู่ "ข้อมูลค่าใช้จ่ายทุนการศึกษา" ดังภาพ โดยจำเป็นต้องระบุข้อมูลและบันทึกข้อมูล

| ) หน้าหลัก                | หน้าหลัก > r          | ๆนภายในมหาวิทยาลัยเชียงใหม่                                                                                                    |                                                                                                    |              |                  |                  |                                 |                    |                |
|---------------------------|-----------------------|----------------------------------------------------------------------------------------------------|----------------------------------------------------------------------------------------------------|--------------|------------------|------------------|---------------------------------|--------------------|----------------|
| ข่าวสาร                   |                       | in truth                                                                                                    | ข้อมูลหลักสูตร                                                                                                    |              | a daugaldaste da |                  | 👝 ป้อมูลค่าใช้จ่าย              |                    | ร่างข้อเสือระด |
| ขึ่นความประสงค์ศึกษาต่อ 🗸 |                       | lalu >                                                                                                    | 2 ก็ไปทึกษา                                                                                                    | >            | 3 valadu         | >                | 4 กุมศึกษา<br>ชีระหว่างปาะมิมกร | >                  | 5 sachulums    |
| โปรไฟล์                   | A                     |                                                                                                    |                                                                                                    |              |                  |                  |                                 |                    |                |
| ลาศึกษา                   | ขอมูลคาเช             | ชจาย ทุนการศกษา                                                                                                    |                                                                                                    |              |                  |                  |                                 |                    |                |
| กุมการศึกษา               | สกุลเงิน              |                                                                                                    |                                                                                                    |              | อัตราแลกเปลี่ย   | ขนจากธนาคารแห่งป | ระเทศไทย                        |                    |                |
| รายงานความก้าวหน้า        | เลือกส                | ๆลเงิน                                                                                                    |                                                                                                    |              | •                |                  |                                 |                    | тнв            |
| รายงานด้วกลับ             |                       |                                                                                                    |                                                                                                    |              |                  |                  |                                 |                    | 1              |
| ยุติการศึกษา              | ลำดับ                 |                                                                                                    |                                                                                                    | รายการค่าใช้ | อ่าย             |                  |                                 | ปีการศึกษาที่ 2569 | sou            |
|                           | 1                     | ค่าใช้จ่ายประจำเดือน (เหมาจ                                                                                                    | ່າຍ ໄມ່ເຕັນ)                                                                                                    |              |                  |                  |                                 |                    | 0              |
| บบระการเบ                 |                       |                                                                                                    |                                                                                                    |              |                  |                  |                                 |                    |                |
| ออกจากระบบ                | 2                     | ค่าเล่าเรียบและค่าธรรมเนียเ                                                                                                    | เการศึกษา (ตามที่จ่ายจริง)                                                                                        |              |                  |                  |                                 |                    | 0              |
| ออกจากระบบ                | 2                     | ค่าเล่าเรียบและค่าธรรมเนียเ<br>ค่าหนังสือและอุปกรณ์การศึ                                                                                          | เการศึกษา (ตามที่จ่ายจริง)<br>กษา (เหมาจ่าย ไม่เกิน)                                                              |              |                  |                  |                                 |                    | 0              |
| การากระบบ                 | 2<br>3<br>4           | คำเล่าเรียบและคำธรรมเนียม<br>คำหนังสือและอุปกรณ์การศึ<br>คำหวังสือและอุปกรณ์การศึ                                                                 | เการศึกษา (ตามที่จำขอริง)<br>กษา (เหมาจ่าย ไม่เกิน)<br>เอริง ไม่เกิน)                                             |              |                  |                  |                                 |                    | 0              |
| anansuu                   | 2<br>3<br>4<br>5      | คำเล่าเรียบและค่าธรรมเดียบ<br>ค่าหนังสือและอุปกรณ์การศึ<br>ค่าประกันอุขภาพ (ตามที่ง่าน<br>ค่าใช้ง่ายเป็ดเตล็ด (เหมาจ่าน                           | เการศึกษา (ตามที่จำยงจิง)<br>กษา (เหมาจ่าย ไม่เกิน)<br>เจริง ไม่เกิน)<br>ม ไม่เกิน)                               |              |                  |                  |                                 |                    | 0              |
| UUSANEON                  | 2<br>3<br>4<br>5<br>6 | คำแล่หรือขและคำอรรมเตียน<br>ค่าหนังสือและอุปกรณ์การศึ<br>ค่าประกันอุขภาพ (ตามที่จำห<br>ค่าใช้จ่ายเว็ดแกล็ด (มะมาจ่าม<br>ค่าใช้จ่ายบอกแต่นิอจากเกณ | การศึกษา (ตามที่จ่ายจริง)<br>กษา (มะมาจ่าย ไม่เกิน)<br>เจริง ไม่เกิน)<br>ม ไม่เกิน)<br>ภ์ ณะ. ที่ทำหนด (มะมาจ่าย) |              |                  |                  |                                 |                    | 0              |

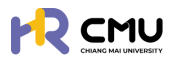

#### ระบบจะนำไปสู่การบันทึกข้อมูลในส่วนถัดไป ดังภาพ

โดยผู้ใช้งานส<sup>้</sup>ามารถตรวจสอ<sup>ุ</sup>บเอกสารเพื่อกดปุ่ม <u>สผสสรรร</u>ิการใช้งานระบบก่อนส่งเรื่องพิจารณา <u>หมายเหตุ</u> 1. ระบบจะแสดงตัวอย่างไฟล์เอกสารในรูปแบบ PDF ให้ผู้ใช้งานตรวจสอบความถูกต้อง 2. หากกดปุ่มส่งเรื่องพิจารณา <u>สผสสรรร</u>ิ เป็นที่เรียบร้อยแล้วจะไ<mark>ม่สามารถแก้ไขไ</mark>ด้

|                             |                                       |                                               |              |                                             |              | <b>Q</b>          |
|-----------------------------|---------------------------------------|-----------------------------------------------|--------------|---------------------------------------------|--------------|-------------------|
| 🚖 หน้าหลัก                  | doudayob                              | douanángos<br>fiultrun                        |              | ด้อนุลผู้ค่าประกับ                          |              | 🧑 ล่งเพื่อพิจารณา |
| 🗊 ช่าวสาร                   | v utatu                               | √ udału                                       | ~            | ✓usbalu                                     | 100          | ∑ s≈chadxüums     |
| 🕑 ชิ่นความประสงค์ศึกษาต่อ 🗸 |                                       |                                               |              |                                             |              |                   |
| ○ luslwá                    | 🗘 กรุณาตรวจสอบ ความถูกต้องของข้อมูลด้ | านล่าง และทดปุ่ม "ส่งเพื่อพิจารณา" เพื่อไปยัง | ขั้นตอบต่อไป |                                             |              |                   |
| 🕞 aanonns:uu                | รายละเอียด                            |                                               |              | รายละเอียด                                  | พิจารณา      |                   |
|                             | ชื่อ-นามสกุล (ภาษาไทย)                |                                               |              | <ul> <li>ส่งเรื่องพิจา<br/>สถานะ</li> </ul> | เรณา         |                   |
|                             | ชื่อ-นามสกุล (ภาษาอังกฤษ)             |                                               |              | ผู้ยื่นกำขอ                                 |              |                   |
|                             | วัน/เดือน/ปีเกิด                      |                                               |              | <ul> <li>ส่วนงานตร:</li> </ul>              | วจสอบสัณณา   |                   |
|                             | สถานการ                               |                                               |              | สถาน                                        |              |                   |
|                             | rioq                                  |                                               |              | ผูพงารณา<br>ผู้มีสิทธิพิจา                  | รณา          |                   |
|                             | เบอร์โกรศัพท์                         |                                               |              | 单 ສູ້ບັວຄັບບັໝ                              | ชา           |                   |
|                             | 57                                    | ยละเอียดหลักสูตร ที่ไปศึกษา                   |              | *ກາພບາงຄ                                    | ร่วนในการกระ | อกข้อมูล/แนบไฟล่  |
|                             | ເຮັ່ມຄຶກເກໃນວັນກີ່/ເດືອນ/ນີ           |                                               |              | ผู้พิจารณา                                  |              |                   |

้เมื่อดำเนินการเสร็จสิ้นระบบจะแสดงกระบวนการ **"พิจารณาจากผู้บังกับบัญชา/หัวหน้าส่วนงาน"** โดยผู้ใช้งานสามารถเรียกดูรายละเอียด หรือเอกสารระหว่างการพิจารณาใด้ ดังภาพ

|                                                               |                                           |                               |                                                |                  |                                   |   |                                                       | <b>(</b>                               |
|---------------------------------------------------------------|-------------------------------------------|-------------------------------|------------------------------------------------|------------------|-----------------------------------|---|-------------------------------------------------------|----------------------------------------|
| <ul> <li>หน้าหลัก</li> </ul>                                  | หน้าหลัก <mark>&gt; ทุนภายในมหาวิท</mark> | ยาลัยเชียงใหม่                |                                                |                  |                                   |   |                                                       |                                        |
| 🗊 ข่าวสาร<br>🕑 ยื่นความประสงค์ศึกษาต่อ 🗸                      | ດ້ານຕ້ອນເດັ່ງ<br>ການເຮັບ                  | >                             | 2 ข้อมูลหลักสูตร<br>ที่ไปที่ทบา<br>ชายชื่อชื่อ | >                | 3 ข้อมูลผู้ค่าประทัน<br>ๆ เชื่อใน | > | 4 กุมศึกษา<br>ชื่อมูลค่าใช้จ่าย<br>บุษยิ่งชื่อ        | 5 ส่งเพื่อพิจารณา<br>ธิระหว่างส่งนิมทร |
| <ul> <li>โปรไฟล์</li> <li>ลาศึกษา</li> </ul>                  | 🗘 กรุณาตรวจสอบ ค                          | วามถูกต้องของขัง              | วมูลด้านล่าง และกดปุ่ม "ส่งเพื่อพิ             | วารณา" เพื่อไปย่ | งขั้นตอนต่อไป                     |   |                                                       |                                        |
| 0 กุนการศึกษา                                                 | รายละเอียด                                |                               |                                                |                  |                                   |   | รายละเอียดพิจารณา                                     |                                        |
| <ul> <li>รายงานความก้าวหน้า</li> <li>รายงานตัวกลับ</li> </ul> | ชื่อ-นามส<br>ชื่อ-นามสกุล                 | กุล (ภาษาไทย)<br>(ภาษาอังกฤษ) |                                                |                  |                                   |   | สงเรองพงารณา<br>สถานะ รอส่งเรื่อง<br>ผู้ยื่นกำขอ:     |                                        |
| <ul> <li>มุติการศึกษา</li> </ul>                              | 3                                         | น/ເດືອน/ປີເກັດ                |                                                |                  |                                   |   | <ul> <li>ส่วนงานตรวจสอบสัญญา<br/>ความเห็น:</li> </ul> |                                        |
| 🕞 ออกจากระบบ                                                  |                                           | สถานภาพ                       |                                                |                  |                                   |   | สถานะ <b>รอพิจารณา</b><br>ผู้พิจารณา:                 |                                        |
|                                                               |                                           | ที่อยู่<br>เบอร์โทรศัพท์      |                                                |                  |                                   |   | ผู้มีสิทธิพิจารณา:                                    | รอกข้อมล/แบบไฟส                        |

หากได้รับการอนุมัติระบบจะแจ้งเตือนและเปลี่ยนสถานะเป็น **"เสร็จสิ้น"** 

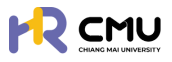

## 7. การลงนามสัญญาทุนการศึกษา

้เมื่อกระบวนการพิจารณาผ่านขั้นตอนหัวหน้าส่วนงานพิจารณาแล้ว ระบบจะให้ผู้ใช้งานลงนามในสัญญา โดยระบบจะแสดงหน้าจอ "ลงนามสัญญา/ลงนามสัญญาค่ำประกัน"

|                             |                                                                    |                                                               | <b>Q</b>                              |
|-----------------------------|--------------------------------------------------------------------|---------------------------------------------------------------|---------------------------------------|
| 🕒 หน้าหลัก                  | หน้าหลัก > ชิ้นกวามประสงห์ > ชิ้นสาศักษา > <mark>รายละเอียด</mark> |                                                               |                                       |
| 🗄 ข่าวสาร                   | การอลาด                                                            |                                                               |                                       |
| 🕃 ซึ่นความประสงค์ศึกษาต่อ 🗸 | 1 funtuar > 2 forstrooméjoduban<br>Annhousu                        | asunulhunn<br>asunulhushu >> 4 navnišerunsnuuled              | > 5 euto                              |
| <ul> <li>IJsľwá</li> </ul>  |                                                                    |                                                               |                                       |
| G+ aononns:uu               | <ul> <li>ผู้ยื่นลงนาม<br/>กรองบบสัญญาต้อยระบบ esign</li> </ul>     | ผู้ค้ำประกันลงนาม<br>กระงงทมสัญญาด้วยระบบ ThaiD               | <b>เ</b> ตนุโกกูอภัยชั่นมู            |
|                             | ชื่อผู้ยื่น:                                                       | ชื่อผู้ห                                                      |                                       |
|                             | ສການ: 🛛 🖉 ຮວອຈບານ 💦 🤮 ອຈນານ                                        | สถานะ 🛛 🖉รอลงนาม                                              | ₿.3ณณา                                |
|                             |                                                                    | <ul> <li>ช xxx-xxx-xxxx</li> <li>*ภามบางส่วนในการก</li> </ul> | <sub>สงรหร</sub><br>ธอกข้อมูล/แนบไฟล์ |

**การลงนามในสัญญา** จะประกอบไปด้วยข้อมูล 2 ส่วน ดังนี้

- 1. ผู้ขอ ให้ผู้ใช้งานกดปุ่ม "ลงนาม" 🗾 💑 แล้วดำเนินการตามขั้นตอน
- 2. ผู้้ก้ำประกัน ให้ผู้ใช้งานกดปุ่มส่ง SMS 🕐 🚥 🕬

เพื่อให้ผู้ค้ำประกันเข้าสู่ระบบด้วย ThailD ในการยืนยันตัวตน และลงนามในสัญญา (การดำเนินการยืนยันตัวตนของผู้ค้ำประกันสามารถศึกษาวิธีการเพิ่มเติมได้ที่ บทที่ 3)

้**หมายเหตุ** หากผู้ใช้งานหรือผู้ค่ำประกันมีคู่สมธสให้ดำเนินการในลักษณะเดียวกันกับผู้ค่ำประกัน

เมื่อผู้ใช้งานดำเนินการลงนามในสัญญาเรียบร้อยแล้วจะเข้าสู่กระบวนการ **"ตรวจสอบสัญญาโดย** กองทรัพยากรทุนมนุษย์" และหากสัญญาถูกต้องครบถ้วนระบบจะแสดงสถานะ **"อนุมัติ"** เป็นอันเสร็จสิ้นขั้นตอนการดำเนินการลาศึกษา โดยระบบจะปรากฏไฟล์สัญญาอิเล็กทรอนิกส์ในข้อมูล ของผู้ใช้งาน

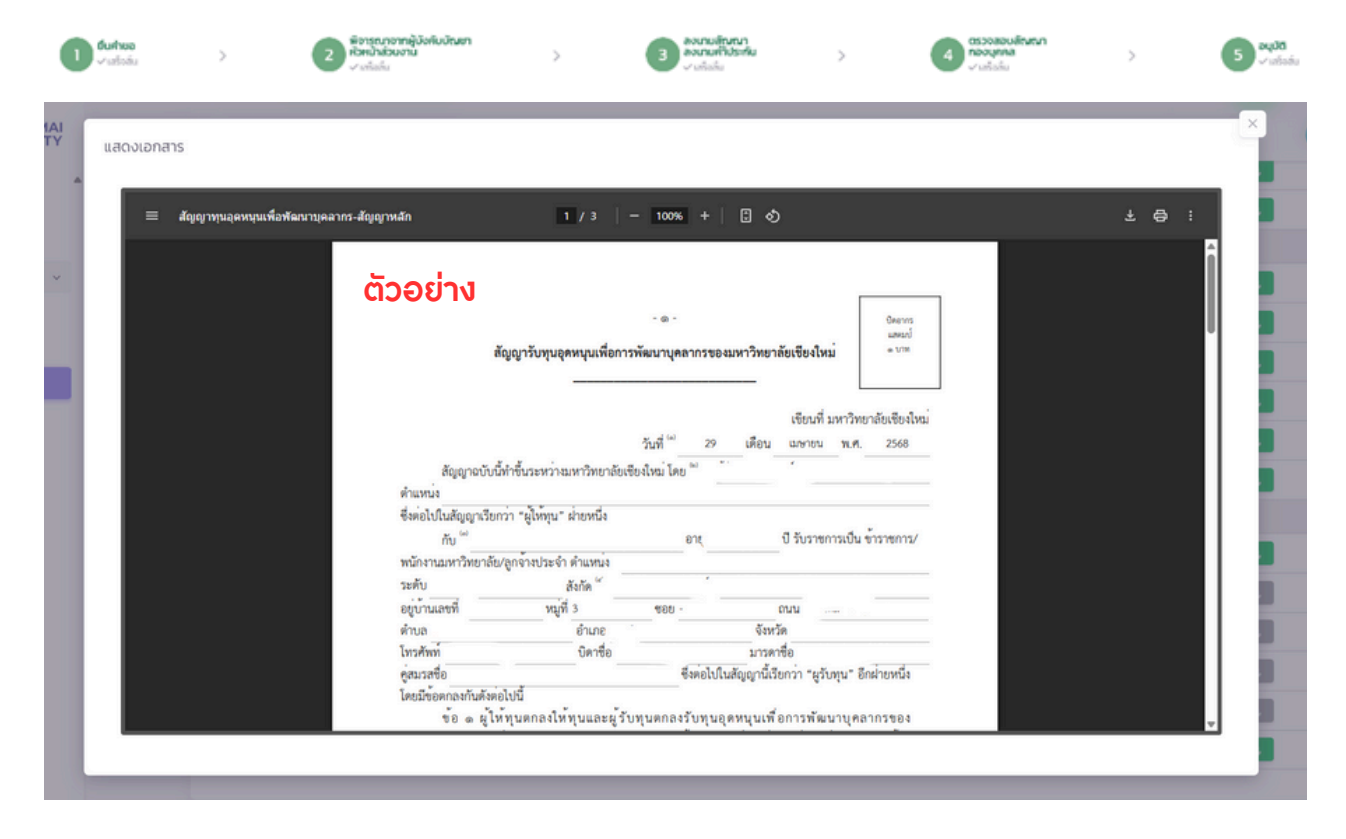

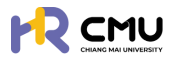

# 9. ทุนอื่น ๆ

# ้กรณีที่ได้รับทุนประเภทอื่น ๆ ให้ผู้ใช้งานเลือกเมนู **"ทุนการศึกษา" > "ทุนอื่น ๆ**" ดังภาพ

|                                        |                                                                                                    | <b>?</b> |
|----------------------------------------|----------------------------------------------------------------------------------------------------|----------|
| 🕒 หน้าหลัก                             | หนังเรีย <b>ว กุนการใกมา</b>                                                                                                    |          |
| 🗄 ข่าวสาร                              |                                                                                                    |          |
| 🕒 ยื่นความประสงค์ศึกษาต่อ 🗸            |                                                                                                    |          |
| <ul> <li>ใบรไฟล์</li> </ul>            |                                                                                                    |          |
| <ul> <li>ลาศึกษา</li> </ul>            |                                                                                                    |          |
| 0 ทุนการศึกษา                          |                                                                                                    |          |
| <ul> <li>รายงานความก้าวหน้า</li> </ul> | ຼົອ ກຸມກາຣກັກນາ 🖉 🖉 🖉 ເພື່ອມູ 🖉 ກຸມຮ່ວມເຊື່ອ                                                                                                    |          |
| <ul> <li>รายงามตัวกลับ</li> </ul>      | กเว็บด                                                                                                    |          |
| <ul><li>ยุติการศึกษา</li></ul>         |                                                                                                    | _        |
| B conorns:uu                           | โปรดปันทึกข้อมูลหากได้รับสุขอาหะเวียงานการขอกเหาติการที่ชะยิ่ยงให้ ที่สอดกล้องกับประเภทด์อย่อไปไ<br>1. กุณที่ประมาณาจับประเภทสารอะท่องประเภทสด็อปัญจากส่างประเภทสนิขยุ้มอบให้รัฐบากสี่กาย<br>3. กุณฑ์มีปัญจากสำหรับสุทศรีอยุกศรระบาาในประเภทสนิขให้สามาริการขึ้น |          |
|                                        | + เพิ่มปัญสา                                                                                                    | านอื่นๆ  |

# จากนั้นให้กดปุ่ม 🔫 🕬 เพื่อดำเนินการเพิ่มข้อมูลที่เกี่ยวข้องโดยจะปรากฏข้อมูล ดังภาพ

| 8ənu •            |   | Us          | ะเภททุน *    |          |  |
|-------------------|---|-------------|--------------|----------|--|
|                   |   |             | โอกประเภททุน |          |  |
| วันที่เริ่มศึกษา• |   | วันรับทุน • | จำน          | วนเงิน • |  |
|                   | 8 |             | 8            |          |  |
| สกลเงิน *         |   |             |              |          |  |
| เลือกสกุลเงิน     |   |             |              |          |  |
|                   |   |             |              |          |  |
|                   |   |             |              |          |  |

เมื่อดำเนินกาธเธียบร้อยแล้วให้กดปุ่ม 🕬 เพื่อบันทึกข้อมูล

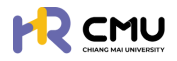

# 10. ทุนส่วนตัว

# กรณีที่ได้รับทุนประเภทอื่น ๆ ให้ผู้ใช้งานเลือกเมนู <mark>"ทุนการศึกษา" > "ทุนส่วนต</mark>ัว" ดังภาพ

| 🕞 หน้าหลัก                             | หน้าหลัก <b>&gt; ทุนการศึกษา</b>              |            |                         |
|----------------------------------------|-----------------------------------------------|------------|-------------------------|
| 🗊 ข่าวสาร                              |                                               |            |                         |
| 🕃 ยิ่นความประสงค์ศึกษาต่อ 🗸            |                                               |            |                         |
| <ul> <li>โปรไฟล์</li> </ul>            |                                               |            |                         |
| <ul> <li>ลาศึกษา</li> </ul>            |                                               |            |                         |
| 0 ทุนการศึกษา                          |                                               |            |                         |
| <ul> <li>รายงานความก้าวหน้า</li> </ul> | 🙆 ทุนการศึกษา                                 | 2 กุนอื่นๆ | ດັນຜ່ານກຸ ຊ             |
| 0 รายงานตัวกลับ                        |                                               |            |                         |
| <ul><li>ยุติการศึกษา</li></ul>         | ทุนสวนตว                                      |            |                         |
| 🕞 ออกจากระบบ                           | ไปรดบันทึกข้อมูลหากศึกษาต่อด้วยเงินทุนส่วนตัว |            |                         |
|                                        |                                               |            | - เพิ่มข้อมูลทุมส่วนด้ว |

จากนั้นให้กดปุ่ม 📑 🗰 เพื่อดำเนินการเพิ่มข้อมูลที่เกี่ยวข้องโดยจะปรากฏข้อมูล ดังภาพ

| มหาวิทยาลย•       |         | scountsenot        |       | ระยะเวลาหลกสูตร• | Ü |
|-------------------|---------|--------------------|-------|------------------|---|
| วันที่เริ่มศึกษา• |         | วันที่เริ่มศึกษา • |       | มหาวิทยาลัย •    |   |
|                   | <b></b> |                    | 6     |                  |   |
| ຈຳນວນເຈັນ •       |         | สกุลเงิน •         |       |                  |   |
|                   |         | เลือกสกุลเงิน      | *     |                  |   |
|                   |         |                    |       |                  |   |
|                   |         | ←ข้อนกลับ          | Buunn |                  |   |

เมื่อดำเนินการเรียบร้อยแล้วให้กดปุ่ม 🕬 เพื่อบันทึกข้อมูล

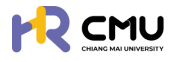

#### 12. การรายงานความก้าวหน้า

้ให้เลือกเมนู **"โปรไฟล์**" ระบบจะแสดงเมนูให้เลือกดำเนินการ ดังภาพ

|                             |                                         |                                |                                     |                     | <b>Q</b> |
|-----------------------------|-----------------------------------------|--------------------------------|-------------------------------------|---------------------|----------|
| 🛆 หน้าหลัก                  | หน้าหลัก > <mark>ชื่นความประสงค์</mark> |                                |                                     |                     |          |
| 🗊 ข่าวสาร                   | หลักสูตร                                | วิศวกรรมศาสตร์บัณฑิต           | สาขาวิชา                            | วิศวกรรมคอมพิวเตอร์ |          |
| 🕑 ยื่นความประสงค์ศึกษาต่อ 🗸 | ALC:                                    | วิศวกรรมศาสตร์                 | มหาวิทยาลัย                         | Sciences Po Paris   |          |
| o โปรไฟล์                   | ประเทศ                                  | เกาหลั                         |                                     |                     |          |
| 🕞 ออกจากระบบ                | ขอลาศึกษา                               | า รายงานความก้าวหน้า รายงานดัว | กลับ ยุติทุนการศึกษา สำเร็จการศึกษา | C                   |          |

ผู้ใช้งานกดปุ่ม รายงานความก้าวหน้า โดยธะบบจะแสดงหน้าต่าง ดังภาพ

ระบบจะแสดง "ธายการ" "สถานะ" และ "เครื่องมือ" เพื่อดำเนินการที่เกี่ยวข้อง โดยการ **"ธายงานความก้าวหน้า"** จะสอดคล้องกับการ **"ธายงานค่าใช้จ่าย"** ดังภาพ

| รายละเอียดรายงานความท้าวหน้า/รายงานค่าใช้จ่าย                                                                                    | ຈຳນ             | วนการรายงานความก้าวหน้า 2 รายก |
|----------------------------------------------------------------------------------------------------|-----------------|--------------------------------|
| รายการ                                                                                                    | สถานะ           | เครื่องมือ                     |
| <mark>รายงานค่าใช้จ่าย</mark><br>ทุนการศึกษาต่อระดับปริญญาโกและปริญญาเอก หรือปริญญาโก-เอก ณ ต่างประเทศ ในโครงการอาจารย์ช้างเผือก | รอรายงาน        | ピ รายงานก่าใช้ง่าย             |
| รายการ                                                                                                    | สถานะ           | เครื่องมือ                     |
| <mark>รายงานความก้าวหน้าครั้งที่ 1</mark><br>ช่วงเวลาเริ่มต้น 28/04/2568 - ช่วงเวลาสิ้นสุด 02/05/2568 ปีการศึกษา 1 / 2569        | อยู่ระหว่างเวลา | 🖉 รายงานความก้าวหน้า           |
| <mark>รายงานค่าใช้จ่าย</mark><br>ทุนการศึกษาต่อระดับปริณณาโกและปริณณาเอก หรือปริณณาโท-เอก ณ ต่างประเทศ ในโกรงการอาจารย์ช้างเผือก | -               | -                              |
| รายการ                                                                                                    | สถานะ           | เครื่องมือ                     |
| <mark>รายงานความก้าวหน้าครั้งที่ 3</mark><br>ช่วงเวลาเริ่มต้น 01/04/2568 - ช่วงเวลาสิ้นสุด 31/12/2568 ปีการศึกษา 2 / 2569        | อยู่ระหว่างเวลา | 🖉 รายงานความท้าวหน้า           |
| <mark>รายงานทำใช้ง่าย</mark><br>ทุนการศึกษาต่อระดับปริณณาโกและปริณณาเอก หรือปริณณาโก-เอก ณ ต่างประเทศ ในโครงการอาจารย์ช้างเผือก  | -               | -                              |

หากต้องกาธธายงานความก้าวหน้าให้กดปุ่ม <u>ซระพองกอง</u> ธะบบจะนำไปสู่หน้าถัดไป ดังภาพ และผู้ใช้งานจะต้องธะบุข้อมูลธายงานความก้าวหน้าให้คธบถ้วน

|                                        |                                   |   |                |   |                                | <b>Q</b>     |
|----------------------------------------|-----------------------------------|---|----------------|---|--------------------------------|--------------|
| нบ้าหลัก                               | หน้าหลัก > จัดการข้อมูล           |   |                |   |                                |              |
| 🗊 ช่าวสาร                              | รายงานความก้าวหน้า                |   |                |   |                                |              |
| 🕑 ยื่นความประสงค์ศึกษาต่อ 🗸            | วันที่เริ่มต้น•                   |   | วันที่สิ้นสุด" |   | คาดว่าจะสำเร็จการศึกษาในเดือน" |              |
| o lusiwá                               | 28/04/2568                        | 8 | 02/05/2568     | 8 | 24/07/2568                     | 8            |
| <ul> <li>andmup</li> </ul>             | ภาคเรียนที่•                      |   | ปีการศึกษา*    |   |                                |              |
| o umior                                | 1                                 |   | 2569           |   |                                |              |
| <ul> <li>กุนการศึกษา</li> </ul>        | ผลการศึกษา                        |   |                |   |                                |              |
| <ul> <li>รายงานความก้าวหน้า</li> </ul> | การสอบเพื่อ Qualify for Candidacy |   |                |   |                                |              |
| <ul> <li>รายงานตัวกลับ</li> </ul>      | 1                                 |   |                |   |                                |              |
| <ul><li>ยุติการศึกษา</li></ul>         |                                   |   |                | * | ์ภาพบางสวนในการกรอง            | าขอมูล/แนบโน |

เมื่อดำเนินการบันทึกข้อมูลเรียบร้อยแล้วให้กดปุ่ม สระจะจะจะจะจะจะจะเพื่อยืนยันส่งเรื่องให้ส่วนงาน ดำเนินการพิจารณาตรวจสอบเอกสาร และอนุมัติความก้าวหน้าต่อไป

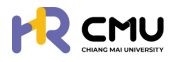

#### 13. การเบิกจ่าย

#### ้ให้เลือกเมนู " **โปรไฟล์** " ธะบบจะแสดงเมนูให้เลือกดำเนินการ ดังภาพ

|                             |                                      |                              |                                      |                     | Q |
|-----------------------------|--------------------------------------|------------------------------|--------------------------------------|---------------------|---|
| 🛆 หน้าหลัก                  | หน้าหลัก <b>&gt; ขึ่นความประสงค์</b> |                              |                                      |                     |   |
| 🗊 ข่าวสาร                   | หลักสูตร                             | วิศวกรรมศาสตร์บัณฑิต         | สาขาวิชา                             | วิศวกรรมคอมพิวเตอร์ |   |
| 🕑 ยื่นความประสงค์ศึกษาต่อ 🗸 | ACU:                                 | วิศวกรรมศาสตร์               | มหาวิทยาลัย                          | Sciences Po Paris   |   |
| o luslwá                    | ประเทศ                               | เกาหลั                       |                                      |                     |   |
| G+ ออกจากระบบ               | บอลาศึกษา                            | รายงานความก้าวหน้า รายงานต์: | เกลับ ยุติทุนการศึกษา สำเร็จการศึกษา | C                   |   |

ระบบจะแสดง "ธายการ" "สถานะ" และ"เครื่องมือ" เพื่อดำเนินการที่เกี่ยวข้อง โดยการ **"ธายงานความก้าวหน้า"** จะสอดคล้องกับการ **"ธายงานค่าใช้จ่าย"** ดังภาพ

โดยหากได้ธับอนุมัติ "ธายงานความก้าวหน้า" ในธอบที่ประสงค์เบิกจ่าย ระบบจะแสดงสถานะ "ธอธายงาน" และปุ่ม "ธายงานค่าใช้จ่าย" <u>ซรายงานค่าสงระ</u> ดังภาพ <u>หมายเหตุ</u> กรณีที่ยังไม่ได้ดำเนินการธายงานความก้าวหน้าระบบจะไม่สามารถทำธายการเบิกจ่ายได้

| รายละเอียดรายงานความก้าวหน้า/รายงานค่าใช้จ่าย                                                                                    | จำน             | วนการรายงานความก้าวหน้า 2 รายก |
|----------------------------------------------------------------------------------------------------|-----------------|--------------------------------|
| Sterns                                                                                                    | สถานะ           | เครื่องมือ                     |
| <mark>รายงานค่าใช้จ่าย</mark><br>ทุนการศึกษาต่อระดับปริณณาโกและปริณณาเอก หรือปริณณาโท-เอก ณ ต่างประเทศ ในโครงการอาจารย์ช้างเผือก | รอรายงาน        | ピ รายงานกำใช้จ่าย              |
| รายการ                                                                                                    | สถานะ           | เครื่องมือ                     |
| <mark>รายงานความก้าวหน้าครั้งที่ 1</mark><br>ช่วงเวลาเริ่มต้น 28/04/2568 - ช่วงเวลาสิ้นสุด 02/05/2568 ปีการศึกษา 1 / 2569        | อยู่ระหว่างเวลา | 🕑 รายงานความก้าวหน้า           |
| <mark>รายงานค่าใช้ง่าย</mark><br>ทุนการศึกษาต่อระดับปริณณาโกและปริณณาเอก หรือปริณณาโก-เอก ณ ต่างประเทศ ในโครงการอาจารย์ช้างเผือก | -               | -                              |

เมื่อกดปุ่ม <u>ใรายงานค่าใช้ง่าย</u> ระบบจะแสดงหน้าต่าง ดังภาพ

หากประสงค์จะเพิ่มข้อมูลให้ดำเนินการเลือกปุ่ม 💿 🕬 แพื่อกรอกข้อมูลรายละเอียดค่าใช้จ่าย

<u>หมายเหตุ</u> ผู้ใช้งานจะกดปุ่ม <u>ชุดสุดสุดสุด</u> เมื่อดำเนินการเอกสารที่เกี่ยวข้องแต่ละรายการครบถ้วน

| รายการเบิกจ่าย |        |                |                           |                    |     | 오 เพิ่มรายการค่าใช้จ่าย |
|----------------|--------|----------------|---------------------------|--------------------|-----|-------------------------|
| วันที่เบิกจ่าย | риосин | ราย<br>ละเอียด | ຈຳນວນເຈັນ<br>(USD)        | ຈຳນວບເວັນ<br>(THB) | Twá | เครื่องมือ              |
|                |        | 🕒 ช้อนกลับ     | 🕄 ยืนยันส่งเรื่องเบิกจ่าย |                    |     |                         |

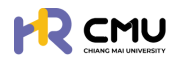

ระบบจะแสดงหน้าธายการให้ดำเนินการ ดังภาพ

โดยผู้ใช้งานจะต้องกรอกข้อมูลที่ปรากฏ \* ให้ครบถ้วน และเลือกหมวดหมู่ที่ต้องการแนบเอกสาร <u>ประกอบด้วย</u>

- 1. ค่าใช้จ่ายประจำเดือน (เหมาจ่าย/ตามที่จ่ายจริง)
- 2. ค่าเล่าเธียนและค่าธรรมเนียมการศึกษา (เหมาจ่าย/ตามที่จ่ายจริง)
- 3. ค่าหนังสือและอุปกรณ์การศึกษา (เหมาจ่าย/ตามที่จ่ายจริง)
- 4. ค่าประกันสุขภาพ (เหมาจ่าย/ตามที่จ่ายจริง)
- 5. ค่าใช้จ่ายเบ็่ดเตล็ด (เหมาจ่าย/ตามที่จ่ายจธิง)
- 6. ค่าใช้จ่ายนอกเหนือจากเกณฑ์ ก.พ. ที่กำหนด (เหมาจ่าย/ตามที่จ่ายจริง)

| วันที่ตามใบสำคัญรับเงิน•                                                         |     |                 |   | หมวดหญ่.                                                                                                    |              |   |
|----------------------------------------------------------------------------------|-----|-----------------|---|----------------------------------------------------------------------------------------------------|--------------|---|
|                                                                                  |     |                 | 8 | เสือก                                                                                                    | ~            | ] |
| รายละเอียด*                                                                      |     |                 |   | เสือก                                                                                                    |              |   |
| อัพโหลดไฟล์ (PDF) •<br>Choose File No file chosen<br>จำนวนเวิน (กงเหลือ O USD) • | USD | อัตราแลกเปลี่ยน |   | ค่าใช้จ่ายประจำเดือน<br>ค่าเล่าเรียบและค่าธรรมเนียมการศึกษา<br>ค่าหนังสือและอุปทรณ์การศึกษา<br>ค่าประทันสุขภาพ<br>ค่าใช้จ่ายเนื้อเตล็ด (<br>ค่าใช้จ่ายนอกเหนือจากเกณฑ์ ก.พ. ที่กำหนด |              | ۵ |
|                                                                                  |     |                 |   | จำนวนเงินรวมทั้งหมด<br>จำนวนเงิน (แปลงเป็นเงินบาท)                                                                                                    | O USD<br>THB |   |

้เมื่อเลือกหมวดหมู่เรียบร้อยแล้ว ระบบจะแสดงจำนวนเงินตามหมวดหมู่ที่เลือก และวงเงินที่ได้รับอนุมัติ <u>หมายเหตุ กรณีที่กรอกจำนวนเงินเกินกว่ายอดที่คงเหลือระบบจะแสดงยอดคงเหลือเท่านั้น</u>

**"อัตราแลกเปลี่ยน"** จะถูกคำนวนอัตโนมัติตามอัตราแลกเปลี่ยนเงินตราระหว่างประเทศตาม ธนาการแห่งประเทศไทย และระบบจะแปลงค่าอัตราเงินตราระหว่างประเทศ เป็นจำนวนเงินบาท

|                                     |          |                |                                                                                                    | 📀 เพิ่มรายการ | ดึงข้อมูลรายงานการเบิกจ่าย |
|-------------------------------------|----------|----------------|----------------------------------------------------------------------------------------------------|---------------|----------------------------|
| วันที่ตามใบสำคัณรับเงิน*            |          | 8              | หมวดหมู่•<br>เลือก                                                                                                    |               | ~                          |
| จำนวนเงินตามห<br>อ่านี้วุธที่ได้รับ | เมวดหมู่ | ÷              | interest and the second second |               | <b>a</b>                   |
| จำนวนเงิน (คงเหลือ o ปรต) •         |          | อตราแลกเปลี่ยน | มักยัน (แก่ตั้งอัตโนมต์)<br>จำนวนเงิน (THB)                                                                                                    |               | ТНВ                        |
|                                     |          |                | จำนวนเงินรวมทั้งหมด<br>จำนวนเงิน (แปลงเป็นเงินบาก)                                                                                                    | 0             | JSD<br>THB                 |

หากประสงค์เพิ่มธายการอื่น ๆ ให้กดปุ่ม 💿 🚥 เพื่อกรอกธายละเอียดในลักษณะเดียวกัน หรือเมื่อดำเนินการเรียบร้อยแล้วให้กดปุ่ม 🖬 เพื่อบันทึกข้อมูล ระบบจะกลับใปแสดงหน้า ดังภาพ

| วันที่เบิกจ่าย | низанц | ราย<br>ละเอียด      | จำนวนเงิน<br>(USD)        | จำนวนเงิน<br>(THB) | ไฟล์ | เครื่องมือ |
|----------------|--------|---------------------|---------------------------|--------------------|------|------------|
|                |        |                     |                           |                    |      |            |
|                |        | รวมจำนวนเงินทั้งหมด | 100.00                    | 3,322.73           |      |            |
|                |        | 💽 ย้อนกลับ [        | ) ยืนยันส่งเรื่องเบิกจ่าย |                    |      |            |

หากดำเนินการเรียบร้อยแล้วให้กดปุ่ม 🖪 💷 สมใจเรื่องเบิกจาย ส่งให้ส่วนงานพิจารณาอนุมัติค่าใช้จ่าย ต่อไป

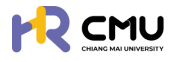

#### 14. การรายงานตัวกลับ

#### ้ให้เลือกเมนู **"โปรไฟล์**" ระบบจะแสดงเมนูให้เลือกดำเนินการ ดังภาพ

|                             |                                         |                                 |                                                  | <b>Q</b> |
|-----------------------------|-----------------------------------------|---------------------------------|--------------------------------------------------|----------|
| 🛆 หน้าหลัก                  | หน้าหลัก > <mark>ขึ่นความประสงค์</mark> |                                 |                                                  |          |
| 🗊 ข่าวสาร                   | หลักสูดร                                | วิศวกรรมศาสตร์บัณฑิต            | <b>สาขาวิชา</b> วิศวกรรมคอมพิวเตอร์              |          |
| 🕃 ยื่นความประสงค์ศึกษาต่อ 🗸 | Afu:                                    | วิศวกรรมศาสตร์                  | มหาวิทยาลัย Sciences Po Paris                    |          |
| o lusiwá                    | ประเทศ                                  | เกาหลั                          |                                                  |          |
| G+ ออกจากระบบ               | ขอลาศึกษา ขอ                            | ทุนการศึกษา <mark>ราย</mark> าง | มช่วกลับ ยุc เมการศึกษา <i>ส</i> ำเร็จการศึกษา 🧷 |          |

้เมื่อกดเลือกดำเนินกาธ ธะบบจะแสดง**ประเภทกาธรายงานตัวกลับ** ดังนี้

- 14.1 สำเร็จการศึกษา
- 14.2 เสร็จสิ้นการศึกษา
- 14.3 เดินทางกลับประเทศชั่วคราว
- 14.4 เดินทางกลับประเทศที่ศึกษา
- 14.5 ไม่สำเธ็จกาธศึกษา

| 🞓 สำเร็จการศึกษา                                              | 🗖 เสร็จสิ้นการศึกษา | 📌 เดินทางกลับประเทศชั่วคราว |
|---------------------------------------------------------------|---------------------|-----------------------------|
| <table-cell-rows> เดินทางกลับประเทศที่ศึกษา</table-cell-rows> | ไม่สำเร็จการศึกษา   |                             |

### 14.1 สำเร็จการศึกษา

#### หากผู้ใช้งานเลือกหัวข้อ "สำเธ็จกาธศึกษา" ธะบบจะแสดงหน้าต่าง ดังภาพ

| วันที่สำเร็จการศึกษา*      |   |  |              |
|----------------------------|---|--|--------------|
|                            | 8 |  |              |
| รายละเอียด                 |   |  |              |
|                            |   |  |              |
|                            |   |  |              |
|                            |   |  | 💿 เพิ่มไฟอ์แ |
| ยการไฟล์แบบ                |   |  | เครื่องมือ   |
| Choose File No file chosen |   |  |              |
|                            |   |  |              |

และหากกรอกข้อมูลครบถ้วนให้กดปุ่ม 🛛 🗠 แพื่อส่งให้ส่วนงานพิจารณา/อนุมัติ ต่อไป

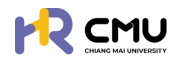

#### 14.2 เสร็จสิ้นการศึกษา

#### หากผู้ใช้งานเลือกหัวข้อ "เสร็จสิ้นการศึกษา" ระบบจะแสดงหน้าต่าง ดังภาพ

| วันที่กลับประเทศ*          |                     |                          |                |
|----------------------------|---------------------|--------------------------|----------------|
| 6                          |                     |                          |                |
| รายละเอียด                 |                     |                          |                |
|                            |                     |                          |                |
|                            |                     |                          |                |
|                            |                     |                          |                |
|                            |                     |                          | 📀 เพิ่มไฟล์แนบ |
| รายการไฟล์แบบ              |                     |                          | เครื่องมือ     |
| Choose File No file chosen |                     |                          |                |
|                            | 🕒 ข้อนกลับ 🕞 ปนที่ก | าร่าง 🛃 ส่งรายงานตัวกลับ |                |

และหากกรอกข้อมูลครบถ้วนให้กดปุ่ม 🚺 🗤 แมื่อส่งให้ส่วนงานพิจารณา/อนุมัติ ต่อไป

#### 14.3 เดินทางกลับประเทศชั่วคราว

หากผู้ใช้งานเลือกหัวข้อ "เดินทางกลับประเทศชั่วคราว" ระบบจะแสดงหน้าต่าง ดังภาพ

| าางกลับประเทศชั่วคราว      |                                            |               |
|----------------------------|--------------------------------------------|---------------|
| วันที่กลับประเทศ*          | วันที่กลับไปศึกษา*                         |               |
|                            | 8                                          |               |
| รายละเอียด                 |                                            |               |
|                            |                                            |               |
|                            |                                            | ĥ             |
|                            |                                            | 🗢 เพิ่มไฟอ์แป |
| ายการไฟล์แบบ               |                                            | เหรื่องมือ    |
| Choose File No file chosen |                                            |               |
|                            | 🗢 ข้อนทลับ 🔒 ปันทีกร่าง 🖌 ส่งรายงามตัวกลับ |               |

และหากกรอกข้อมูลครบถ้วนให้กดปุ่ม 🕢 🗤 แมื่อส่งให้ส่วนงานพิจารณา/อนุมัติ ต่อไป

# 14.4 เดินทางกลับประเทศที่ศึกษา

หากผู้ใช้งานเลือกหัวข้อ "เดินทางกลับประเทศที่ศึกษา" ระบบจะแสดงหน้าต่าง ดังภาพ

| เดินทางกลับประเทศที่ศึกษา  |   |                |
|----------------------------|---|----------------|
| กลับประเทศชั่วคราว         | ~ |                |
| รายละเอียด                 |   |                |
|                            |   |                |
|                            |   | 🔿 ເพິ່ນໄຟລ໌ສນບ |
| รายการไฟล์แนบ              |   | เครื่องมือ     |
| Choose File No file chosen |   |                |

และหากกรอกข้อมูลครบถ้วนให้กดปุ่ม 🚺 🖬 แมื่อส่งให้ส่วนงานพิจารณา/อนุมัติ ต่อไป

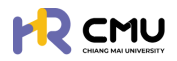

#### 14.5 ไม่สำเร็จการศึกษา

# หากผู้ใช้งานเลือกหัวข้อ "ไม่สำเธ็จกาธศึกษา" ธะบบจะแสดงหน้าต่าง ดังภาพ

| ในที่ไม่สำเร็จการศึก         | เษา*                                  |                                     |                                  |                                |
|------------------------------|---------------------------------------|-------------------------------------|----------------------------------|--------------------------------|
|                              |                                       |                                     |                                  |                                |
| ายละเอียด                    |                                       |                                     |                                  |                                |
|                              |                                       |                                     |                                  |                                |
|                              |                                       |                                     |                                  |                                |
|                              |                                       |                                     |                                  | _                              |
| กยละเอียดการยุติท            | ηu                                    |                                     |                                  |                                |
| กุนการศึกษาต่อ               | ระดับปริณณาโทและปริณณาเอก หรือปริณ    | ณาไท-เอก ณ ต่างประเทศ ในไครงการอาจา | รย์ช้างเผือก                     |                                |
| สำดับ                        | ประเภทการเบิกจ่าย                     |                                     | จำนวนเงินที่อนุบัติทั้งหมด (นาท) | จำนวนเงินที่เบิกจ่ายจริง (บาท) |
| 1                            | ค่าใช้จ่ายประจำเดือน                  |                                     |                                  |                                |
| 2                            | ค่าเล่าเรียนและค่าธรรมเนียมการศึกษ    | 1                                   |                                  |                                |
| 3                            | ค่าหนังสือและอุปกรณ์การศึกษา          |                                     |                                  |                                |
| 4                            | ค่าประกันสุขภาพ                       |                                     | ระบบจะแสดงงเ                     | มประมาณทเบกจาย                 |
| 5                            | ค่าใช้จ่ายเบ็ดเตล็ด                   |                                     |                                  |                                |
| 6                            | ค่าใช้จ่ายนอกเหนือจากเกณฑ์ ก.พ. ที่ก่ | пнио                                |                                  |                                |
|                              | SOU                                   |                                     |                                  |                                |
|                              |                                       |                                     |                                  | 💿 ເພັ່ນໄຟລ໌ແ                   |
|                              |                                       |                                     |                                  |                                |
|                              |                                       |                                     |                                  |                                |
| อการไฟล์แบบ                  |                                       |                                     |                                  | เครื่องมือ                     |
| อการไฟล์แบบ<br>Choose File N | io file chosen                        | ][                                  |                                  | เหรื่องมือ                     |

และหากกรอกข้อมูลครบถ้วนให้กดปุ่ม 🛛 🗤 แพื่อส่งให้ส่วนงานพิจารณา/อนุมัติ ต่อไป

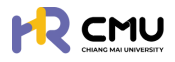

#### 15. การขยายระยะเวลาศึกษา

หากผู้ใช้งานได้มีการดำเนินการสร้างโปรไฟล์ลาศึกษาก่อนหน้าแล้ว เมื่อประสงค์จะดำเนินการ ขยายระยะเวลาศึกษาในเมนู **"ลาศึกษา**" จะปรากฏ ดังภาพ โดยผู้ใช้งานสามารถกดปุ่ม <mark>ซบตบระยะเวลาศึกษา</mark> <u>หมายเหตุ</u> ระบบจะทำการขยายระยะเวลาต่อจากระยะเวลาที่ได้รับอนุมัติให้ลาศึกษาก่อนหน้า

| 🕒 หน้าหลัก                       | * หน้าหลัก > <mark>สามัณา</mark>                                   |
|----------------------------------|--------------------------------------------------------------------|
| 🗊 ข่าวสาร                        |                                                                    |
| 🕑 ยื่นความประสงค์ศึกษาต่อ 🗸      |                                                                    |
| o โปรไฟล์                        |                                                                    |
| o ลาศึกษา                        |                                                                    |
| ุ ทุนการศึกษา                    |                                                                    |
| รายงานความก้าวหน้า               | 😰 นี่และเชื่อและ                                                   |
| > รายงานตัวกลับ                  |                                                                    |
| <ul> <li>ยุติการศึกษา</li> </ul> |                                                                    |
| 🕞 ออกจากระบบ                     | นลงถ้างจัง หลักสูตร รับที่รับต้น รับที่สับสุด                      |
|                                  | 00168001 1 กุมภาพันธ์ 2568 28 กุมภาพันธ์ 2568 - 28 กุมภาพันธ์ 2568 |
|                                  | ←∂oun∄u                                                            |

ผู้ใช้งานดำเนินการกรอกข้อมูลให้ครบถ้วน โดยการดำเนินการ แบ่งออกเป็น 4 ส่วน ได้แก่

- 1. ข้อมูลส่วนตัว
- 2. ข้อมู<sup>้</sup>ลหลุกสูตธที่ไปศึกษา
- 3. ข้อมู<sup>่</sup>ลผู้ค้ำป<sup>่</sup>ระกัน
- 4. ส่งเพื่อพิจารณา

| ) หน้าหลัก                | หน้าหลัก > <mark>ขยายระยะเวลาศึกษา</mark> |                          |                      |                              |
|---------------------------|-------------------------------------------|--------------------------|----------------------|------------------------------|
| ) ข่าวสาร                 | chuciseucő                                | ข้อมูลหลักสูตร           | ้ ข้อมูลผู้ค่        | hประกัน , ส่งเพื่อพิส        |
| ยื่นความประสงค์ศึกษาต่อ 🗸 | ∑ sachadhdums                             | > 2 numon<br>• sechelums | > 3 escrib           | ins > 4 e sedhiùin           |
| โปรไฟล์                   | รายวารีแล เอี้ยวอับขึ้น                   |                          |                      |                              |
| ลาศึกษา                   | รายสะเอยด เทยวกบอน                        | นื้อ (ครางสไตย)          | unumen (envollerit)  |                              |
| ทุนการศึกษา               | + id indiad -                             | 33 (110 (110)            | a ibarja crito inito |                              |
| รายงานความก้าวหน้า        | ชื่อ (ภาษาอังกฤษ)                         |                          | นามสกล (ภาษาอังกฤษ)  |                              |
| รายงามตัวกลับ             |                                           |                          |                      |                              |
| ยุติการศึกษา              | วัน/เดือน/ปีเกิด                          | สถานภาพ •                | บ้านเลขที่ •         |                              |
| ออกจากระบบ                |                                           | 8                        | •                    | ภาพบางส่วนในการกรอกข้อมูล/แบ |
|                           | and the                                   | 1000                     | 0100                 |                              |

้หัวข้อ <mark>ผู้บังคับบัญชา</mark> ให้เลือกเป็น"หัวหน้าภาควิชา/หัวหน้าสำนัก/หัวหน้างาน"ของตนเอง โดยผู้ใช้งานจำเป็นต้องกธอกข้อมูลและแนบไฟล์ในช่องที่ธะบุให้ครบถ้วน จากนั้นกดปุ่ม"บันทึกธ่าง" ธะบบจะนำไปสู่การบันทึกข้อมูลในส่วนถัดไป

| * หน้าหลัก                | หน้าหลัก > ข <mark>ยายระยะเวลาศึกษา</mark> |        |                                      |   |                  |                      |              |               |
|---------------------------|--------------------------------------------|--------|--------------------------------------|---|------------------|----------------------|--------------|---------------|
| ข่าวสาร                   | ດັບປຣອບເຮ                                  |        | ข้อมูลหลักสูตร                       |   |                  | ้ ข้อมูลผู้คำประทัน  |              | . ส่งเพื่อพิง |
| ยื่นความประสงค์ศึกษาต่อ 🗸 | ∎ vašalu                                   | >      | 2 Ribernen<br>Zsechedhebums          | 2 |                  | 3 @sechidums         | >            | 4 @sahilur    |
| โปรไฟล์                   |                                            |        |                                      |   |                  |                      |              |               |
| ลาศึกษา                   | รายละเอียดการยื่นความประสงค์ลาย            | เศึกษา |                                      |   |                  |                      |              |               |
| ทุนการศึกษา               | หลักสูตร                                   |        |                                      |   |                  |                      |              |               |
| รายงานความก้าวหน้า        | วันที่เริ่มศึกษา*                          |        | วันที่สิ้นสุด•                       |   | Us:ind *         |                      |              |               |
| รายงานตัวกลับ             |                                            |        | สามารถขยายระยะเวลาได้ไม่เทิน 6 เดือเ | , | nso              | *                    |              |               |
| ยุติการศึกษา              | หลักสูตร (ภาษาไทย) *                       |        |                                      |   | หลักสูตร (ภาษาอื | iongu)               | าส่วนในดาคด  | റെവ്വം /പ     |
| 2202205-111               | ทดสอบขอยื่นความประสงค์                     |        |                                      |   | ทดสอบขอยื่นค     | ามประสงค์ "ม่า เพบ ท | 142010111511 | วอเเซอมู่ห/แ  |

้หมายเหตุ การขยายระยะเวลาจะดำเนินการขยายได้สูงสุดไม่เกิน 6 เดือน ต่อครั้ง

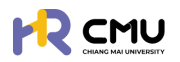

ผู้ใช้งานธะบุ "ข้อมูลผู้ค้ำประกัน" ให้ครบถ้วนเพื่อใช้ในการจัดทำสัญญาหากได้รับการอนุมัติ

|                       |                              |          |                                   |   |                   | 0.                      |
|-----------------------|------------------------------|----------|-----------------------------------|---|-------------------|-------------------------|
| .≜<br>Hăn             | หน้าหลัก > ขยายระยะเวลาศึกษา |          |                                   |   |                   |                         |
| pans                  | a duraturta                  |          | ข้อมูลหลักสูตร                    |   | ດ້ານເພດີກປະເຫັນ   | ส่งเข้าสิวรรด           |
| ความประสงค์ศึกษาต่อ 🗸 | U vušalu                     | >        | 2 filufinen<br>Vatolu             | > | 3 Sociadulums     | > 4 eschuburns          |
| รไพล์                 | A                            |          |                                   |   |                   |                         |
| ศึกษา                 | ขอมูลสวนบุคคลของผู้ค่าประกัน |          |                                   |   |                   | ดึงข้อมูลผู้ค้าจากการลา |
| นการศึกษา             | คานาหนาชอ •                  | ขอผูคา • |                                   |   | นามสกุลผู้คา •    |                         |
| ายงานความก้าวหน้า     | 215/1521/0.150               |          | 201103/                           |   | ເວນປະວິກກັນປະການ. | วาพีพ *                 |
| ายงานตัวกลับ          | Surveyed of the              | 6        | เลือกสถานภาพ                      |   | 1003010030100     | 0.01                    |
| ติการศึกษา            | ต่ำแหน่ง (หากมี)             |          | สังกัด (หากมี)                    |   | อยู่บ้านเลขที่ •  | нц́п́ •                 |
| อกจากระบบ             |                              |          |                                   |   |                   |                         |
|                       | 998                          |          | ถนน                               |   | จังหวัด *         | อำเภอ •                 |
|                       |                              |          |                                   |   | เลือกจังหวัด *    | เลือกอำเภอ              |
|                       | diua •                       |          | เบอร์โทรศัพท์ติดต่อผู้ค้ำประกัน * |   |                   |                         |
|                       | เลือกต่ายล                   | ٠        |                                   |   |                   |                         |
|                       | หลักฐานในการค้ำประกัน        |          |                                   |   |                   |                         |
|                       | ที่ดิน โอนด เลขที่           |          | หน้าสำรวจ                         |   | จังหวัด           | อำเภอ                   |
|                       |                              |          |                                   |   | เลือกจังหวัด 👻    | เลือกอำเภอ              |
|                       | diua                         |          | เนื้อที่ (ไร่)                    |   | ຳມີ *ກາພບ         | างส่วนในการกรอกข้อมล/เ  |
|                       | เลือกต่ำบล                   | *        |                                   |   |                   |                         |

จากนั้นกดปุ่ม **"บันทึกร่าง"** ระบบจะนำไปสู่การบันทึกข้อมูลในส่วนถัดไป โดยผู้ใช้งานสามารถตรวจสอบเอกสารเพื่อกดปุ่ม **และเอมา** การใช้งานระบบก่อนส่งเรื่องพิจารณา <u>หมายเหตุ</u> 1. ระบบจะแสดงตัวอย่างไฟล์เอกสารในรูปแบบ PDF ให้ผู้ใช้งานตรวจสอบความถูกต้อง 2. หากกดปุ่มส่งเรื่องพิจารณา <sub>แสนเพรา</sub> เป็นที่เรียบร้อยแล้วจะไม่สามารถแก้ไขได้

|                             |                                 |                                                     |               |                                            |               | <b>Q</b>           |
|-----------------------------|---------------------------------|-----------------------------------------------------|---------------|--------------------------------------------|---------------|--------------------|
| 🖨 หน้าหลัก                  | chuckayoti                      | douanángos<br>filiforo                              |               | 👩 ข้อมูลผู้กำประกับ                        |               | อ้งเพื่อพิจารณา    |
| 🗊 ข่าวสาร                   | - valatu /                      | vulatu                                              | ,             | o valatu                                   | <i>2</i>      | 👋 ∑sechadxüums     |
| 🕃 ซึ่นกวามประสงภ์ศึกษาต่อ 🗸 |                                 |                                                     |               |                                            |               |                    |
| <ul> <li>Iuslwá</li> </ul>  | A กรุณาตรวจสอบ ความถูกต้องของชั | ใอมูลด้านล่าง และทดปุ่ม "ส่งเพื่อพิจารณา" เพื่อไปย่ | งขั้นตอบต่อไป |                                            |               |                    |
| 🕞 ออกจากระบบ                | รายละเอียด                      |                                                     |               | รายละเอียด                                 | พิจารณา       |                    |
|                             | ชื่อ-นามสกุล (ภาษาไทย)          |                                                     |               | <ul> <li>ส่งเรื่องพิจ<br/>สถานะ</li> </ul> | ารณา          |                    |
|                             | ชื่อ-นามสกุล (ภาษาอังกฤษ)       |                                                     |               | ผู่ชื่นกำขอ                                |               |                    |
|                             | วัน/เดือน/ปีเกิด                |                                                     |               | • ส่วนงานตร                                | วจสอบสัณณา    |                    |
|                             | สถานภาพ                         |                                                     |               | สถาน:                                      |               |                    |
|                             | rlaq                            |                                                     |               | ผูพงารณา<br>ผู้มีสิทธิพิจ                  | เรณา          |                    |
|                             | เบอร์ไกรศัพท์                   |                                                     |               | 😐 ສູ້ບັນຄົນບັດ                             | ซา            |                    |
|                             |                                 | รายละเฉียดหลักสูตร ที่ไปศึกษา                       |               | ความเดิน<br>* อาจาร์น                      | adau ilu aaaa | ວວວສ້ວນວ /ພະແມ່ນໄ  |
|                             | เริ่มสึกเกในวันที่/เดือน/มี     |                                                     |               | ຳ ງ ງເພບ ງ<br>ສູ່ພວກຮານາ                   | งสวนเนการก    | ຂອງ ເຈອນິສ/ ແຕດເຫຍ |

้เมื่อดำเนินการเสร็จสิ้น ระบบจะแสดงกระบวนการ "พิจารณาจากผู้บังคับบัญชา/หัวหน้าส่วนงาน" โดยผู้ใช้งานสามารถเรียกดูรายละเอียด หรือเอกสารระหว่างดำเนินการได้

|                             |                                            |                                                |   |                              |   |                                                         | Q                 |
|-----------------------------|--------------------------------------------|------------------------------------------------|---|------------------------------|---|---------------------------------------------------------|-------------------|
| 🖨 หน้าหลัก                  | หน้าหลัก > ยิ่มลาศึกษา > <b>รายละเอียด</b> |                                                |   |                              |   |                                                         |                   |
| 🗊 ข่าวสาร                   | การตลาด                                    |                                                |   |                              |   |                                                         |                   |
| 🕑 ชิ่นความประสงค์ศึกษาต่อ 🗸 | 1 durhos                                   | 2 พี่อารณาอากผู้ปังหันปัญชา<br>หัวหน้ามีวินงาน | > | aounuffuturu<br>aounuffuturu | > | 4 กระกอบสำนาณ<br>4 กระกอพบาทรานบนุษย์                   | 5 2408            |
| ○ luslwá                    |                                            | ∑ sichatheliums                                |   | • sochsõums                  |   | eschours                                                |                   |
| 🕞 ออกจากระบบ                | รายละเอียด                                 |                                                |   |                              |   | รายละเอียดพิจารณา                                       |                   |
|                             | ชื่อ-นามสกุล (ภาษาไทย)                     |                                                |   |                              |   | <ul> <li>สงเรื่องพิจารณา<br/>สถานะ ส่งเรื่อง</li> </ul> | 13/03/2568 15:39  |
|                             | ชื่อ-นามสกุล (ภาษาอังกฤษ)                  |                                                |   |                              |   | ผู้ยื่นคำขอ.                                            |                   |
|                             | วัน/เดือน/ปีเกิด                           |                                                |   |                              |   | <ul> <li>ส่วนงามตรวจสอบสัญญา<br/>ความเห็น:</li> </ul>   |                   |
|                             | สถานภาพ                                    |                                                |   |                              |   | สถานะ <b>รอพิจารณา</b><br>ผู้พิจารณา                    |                   |
|                             | riorį                                      |                                                |   |                              |   | ผู้มีสิทธิพิจารณา                                       |                   |
|                             | เบอร์โทรศัพท์                              |                                                |   |                              |   | *กามบางส่วนในการกร                                      | รอกข้อมูล/แนบไฟล์ |

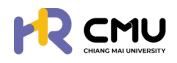

# 15. สำเร็จการศึกษา

้ให้เลือกเมนู **"โปรไฟล์**" ธะบบจะแสดงเมนูให้เลือกดำเนินกาธ ดังภาพ

#### <u>หมายเหตุ</u> กรณีที่ "รายงานตัวกลับเข้าปฏิบัติงาน" เนื่องจาก "สำเร็จการศึกษา" ไม่ต้องดำเนินกดปุ่มสำเร็จการศึกษาซ้ำอีกครั้ง

|                             |                                         |                                           |                                                  |                     | <b>(?</b> ) |
|-----------------------------|-----------------------------------------|-------------------------------------------|--------------------------------------------------|---------------------|-------------|
| нบ้าหลัก                    | หน้าหลัก > <mark>ยื่นความประสงค์</mark> |                                           |                                                  |                     |             |
| 🗐 ข่าวสาร                   | หลักสูตร                                | วิศวกรรมศาสตร์บัณฑิต                      | สาขาวิชา                                         | วิศวกรรมคอมพิวเตอร์ |             |
| 🕃 ยื่นความประสงค์ศึกษาต่อ 🗸 | Atu:                                    | วิศวกรรมศาสตร์                            | มหาวิทยาลัย                                      | Sciences Po Paris   |             |
| o ໂປsໄฟລ໌                   | ประเทศ                                  | เกาหลั                                    |                                                  |                     |             |
| 🕒 ออกจากระบบ                | ขอลาศึกษา ขอ                            | งทุนการศึกษา รายงานความก้าวหน้า รายงานด้ว | าลับ ยุติทุนการศึกษา <mark>สำเร็จการศึกษา</mark> |                     |             |

#### หากกดปุ่ม 📷 ธะบบจะนำไปสู่หน้าต่าง ดังภาพ

| วันที่สำเร็จการศึกษา*      |            |
|----------------------------|------------|
|                            |            |
| เายละเอียด                 |            |
|                            |            |
|                            |            |
|                            |            |
|                            | 💿 เพิ่มไฟส |
| ยการไฟล์แบบ                | เครื่องมือ |
| Choose File No file chosen |            |
| Choose File No file chosen | เครื่องมือ |

และหากกรอกข้อมูลครบถ้วนให้กดปุ่ม 🛛 🗤 แพื่อส่งให้ส่วนงานพิจารณา/อนุมัติ ต่อไป

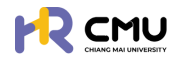

#### 16. การยุติการศึกษา

#### ้ให้เลือกเมนู **"โปรไฟล์**" ระบบจะแสดงเมนูให้เลือกดำเนินการ ดังภาพ

#### <u>หมายเหตุ</u> กธณีที่ "ธายงานตัวกลับเข้าปฏิบัติงาน" เนื่องจาก "ไม่สำเธ็จกาธศึกษา" ไม่ต้องดำเนินกาธยุติกาธศึกษาซ้ำอีกคธั้ง

| ลัก                             | หน้าหลัก <b>&gt; ยื่นความประ</b>                 | สงค์                                                                 |                                  |                                        |                    |
|---------------------------------|--------------------------------------------------|----------------------------------------------------------------------|----------------------------------|----------------------------------------|--------------------|
| าร<br>งามประสงค์ศึกษาต่อ 🗸      | หลักสูตร<br>คณะ                                  | วิศวกรรมศาสตร์บัณฑิต<br>วิศวกรรมศาสตร์                               | สาขาวิชา<br>มหาวิทยา             | วิศวกรรมคอเ<br><b>าลัย</b> Sciences Po | เพิวเตอร์<br>Paris |
| vă<br>วากระบบ                   | ประเทศ<br>ขวลาศักษา                              | เกาหลี<br>ขอกุนการศึกษา รายงานความก้าวหน้า                           | ) ยุต์ทุนการศึกษา                | สี เร็จการศึกษา 🖉                      |                    |
| າດປຸ່ມ <sub>ຢຸຕົຖບກາรศึกเ</sub> | ၈ ຣະບບຈະนຳໃປ                                     | สู่หน้าต่างดังภาม                                                    | ม เพื่อกดปุ่ม 🕂                  | ยื่นยุติการศึกษา                       |                    |
| CHIANG MAI                      |                                                  |                                                                      |                                  |                                        | <b>Q</b>           |
| *                               | 1 ค่าใช้จ่ายป                                    | ระจำเดือเ                                                            |                                  | 1,668,505.00                           | 0.00               |
|                                 | 2 ค่าเล่าเรียง                                   | และค่าธรรมเนียมการศึกษา                                              |                                  | 1,668,505.00                           | 3,322.73           |
|                                 | 3 ค่าหนังสือ                                     | เละอุปกรณ์การศึกษา                                                   |                                  | 1,668,505.00                           | 0.00               |
| มประสงค์ศึกษาต่อ 🗸              | 4 กำประกันส                                      | พกัญม                                                                |                                  | 1,668,505.00                           | 0.00               |
|                                 | 5 ค่าใช้ง่ายเ                                    | loroão                                                               |                                  | 1,668,505.00                           | 0.00               |
| 1                               | 6 ค่าใช้ง่ายน                                    | ค่าใช้จ่ายขอกเหนือจากเกณฑ์ ก.พ. ที่ทำหนด 1,668,50                    |                                  | 1,668,505.00                           | 0.00               |
| ก็กษา                           |                                                  | \$3U                                                                 |                                  | 10,011,030.00                          | 3,322.73           |
| เความก้าวหน้า                   |                                                  |                                                                      | สรุปรายละเอียดกุน                |                                        |                    |
| ตัวกลับ                         | สำดับ ชื่อกุม                                    |                                                                      | จำนวนเงินที่อนุมัติทั้งหมด (บาท) | จำนวนเงินที่เบิกจ่ายจริง (บาท          | ) ທ່ານຮັບ (ບາກ)    |
| สึกษา<br>กระบบ                  | ชื่อทุน ทุนการศึกษ<br>1 ปริญญาโภ-เอก ณ<br>เพื่อก | ต่อระดับปริญญาไทและปริญญาเอก หรือ<br>ต่างประเทศ ในโครงการอาจารย์ช้าง | 10,011,030.00                    | 3                                      | 3,322.00 9,966.00  |
|                                 |                                                  | sou                                                                  | 10,011,030.00                    |                                        | 3,322.00 9,966.00  |
|                                 | 🚫 ยุติการศึกษา                                   |                                                                      |                                  |                                        |                    |

#### ระบบจะปรากฏหน้าต่างเพื่อให้ดำเนินการกรอกข้อมูลให้ครบถ้วน ดังภาพ

| vangen i anno i            |   |               |
|----------------------------|---|---------------|
|                            | ÷ |               |
| เายละเอียด                 |   |               |
|                            |   |               |
|                            |   |               |
|                            |   |               |
|                            |   | 💿 เพิ่มไฟอันเ |
| รายการไฟล์แบบ              |   | เครื่องมือ    |
|                            |   |               |
| Choose File No file chosen |   |               |

และหากกรอกข้อมูลครบถ้วนให้กดปุ่ม [สงรางรามรายุสุการศึกษา] เพื่อส่งให้ส่วนงานพิจารณา/อนุมัติ ต่อไป